# Fiche pratique 35

# Installer et utiliser TeamViewer Sur iPad, Mac et PC

Yves Cornil

www.conum.fr - www.cornil.com 14/8/2015 *TeamViewer permet de prendre le contrôle d'un ordinateur à distance, sur Mac, PC, iPad et autres appareils.* 

Table des matières.

| Installer et utiliser TeamViewer sur un iPad.                                       | 3  |
|-------------------------------------------------------------------------------------|----|
| Que pouvez-vous faire avec TeamViewer depuis votre iPad ?                           | 4  |
| Connexion à un Mac distant depuis l'iPad.                                           | 4  |
| Paramétrage de l'affichage du fond d'écran de l'ordinateur distant depuis l'iPad    | 7  |
| Envoyer des photos de l'iPad vers le Mac.                                           |    |
| Rappel des liaisons entre l'iPad et le Mac                                          |    |
| Utilisation de Fichiers et choix du dossier distant                                 |    |
| Choix des photos à transférer vers le Mac                                           | 11 |
| Paramétrer TeamViewer sur un iPad                                                   | 14 |
| Installer et utiliser TeamViewer sur Mac                                            | 16 |
| Que pouvez-vous faire avec TeamViewer depuis votre Mac ?                            |    |
| Ajoutez éventuellement un mot de passe pour accéder à votre Mac depuis n'importe où | 17 |
| Lancement de TeamViewer sur le Mac.                                                 | 17 |
| Connexion à l'ordinateur distant depuis un Mac                                      | 18 |
| Transferts de fichiers entre un Mac et un PC avec TeamViewer                        | 20 |
| Connexion du Mac au PC distant pour transfert de fichiers                           | 20 |
| Transfert depuis le contrôle à distance du PC par le Mac                            | 21 |
| Transfert de fichiers ou de dossiers du Mac vers le PC distant                      | 23 |
| Recevoir un fichier du PC distant sur le Mac                                        | 24 |
| Paramétrages de TeamViewer sur un Mac                                               | 26 |
| Installer et utiliser TeamViewer sur un PC sous Windows 10                          | 29 |
| Que pouvez-vous faire avec TeamViewer depuis votre PC ?                             | 29 |
| Installer TeamViewer sur un PC sous Windows 10                                      | 29 |
| Connexion d'un iPad sur un PC distant                                               | 32 |
| Interactions tactiles de l'iPad                                                     | 33 |
| Informations système du PC si contrôlé par un iPad                                  | 33 |
| Paramétrage de l'affichage du fond d'écran de l'ordinateur distant depuis le PC     | 34 |
| Transferts de fichiers entre un PC sous Windows 10 et un Mac avec TeamViewer        | 36 |
| Connexion du PC au Mac distant pour transfert de fichiers du PC vers le Mac         |    |
| Recevoir des fichiers ou des dossiers venant du Mac distant                         |    |
| Transfert depuis le contrôle à distance du Mac par le PC                            |    |
| Paramétrages de TeamViewer sur un PC                                                |    |
| Plus encore sur :                                                                   | 44 |
| D'autres fiches pratiques sont disponibles sur :                                    | 44 |

#### Installer et utiliser TeamViewer sur un iPad.

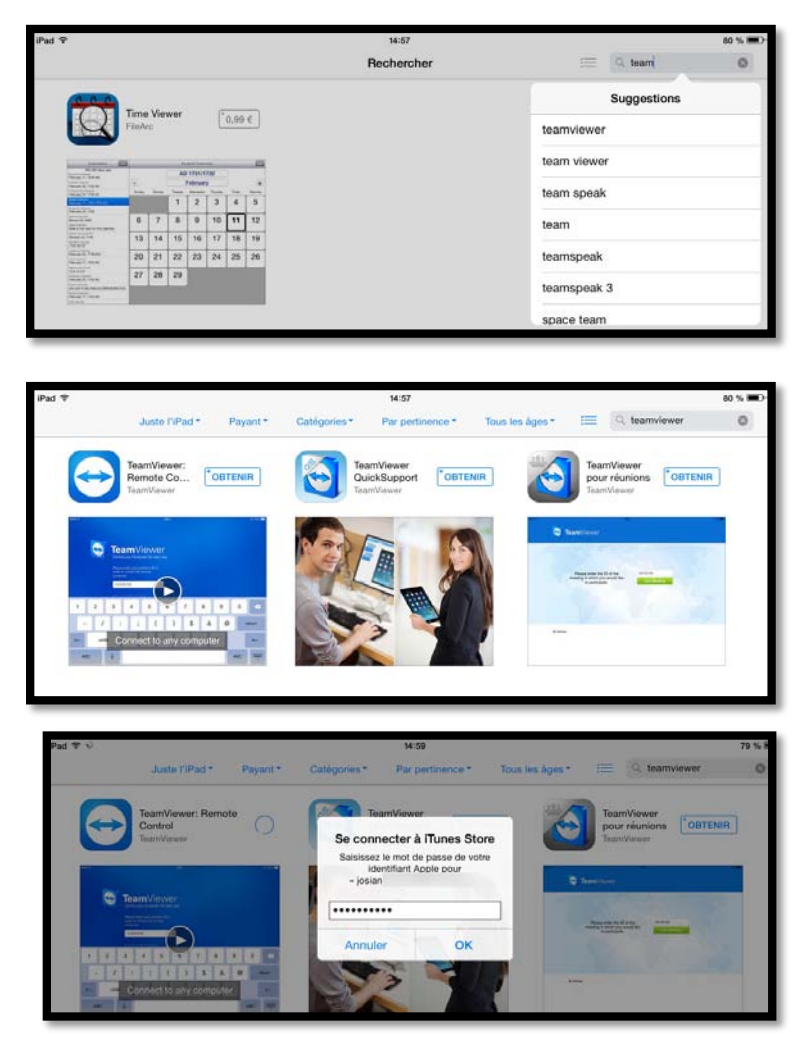

Depuis l'App Store recherchez teamviewer.

L'application TeamViewer étant gratuite touchez le bouton **ob-tenir.** 

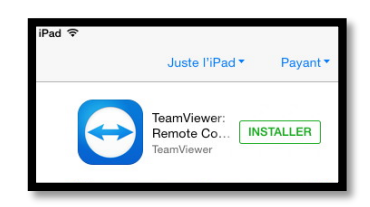

Touchez ensuite installer.

Même si l'application est gratuite il faut passer par le compte Apple pour valider l'achat.

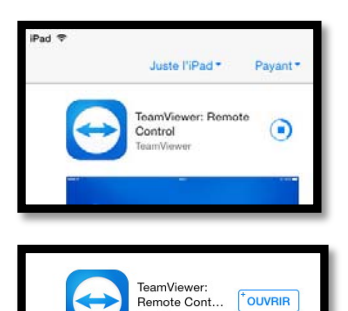

Le téléchargement se déroule ; quand il est terminé touchez **ouvrir**.

Éventuellement autorisez Team-Viewer à vous envoyer des notifications.

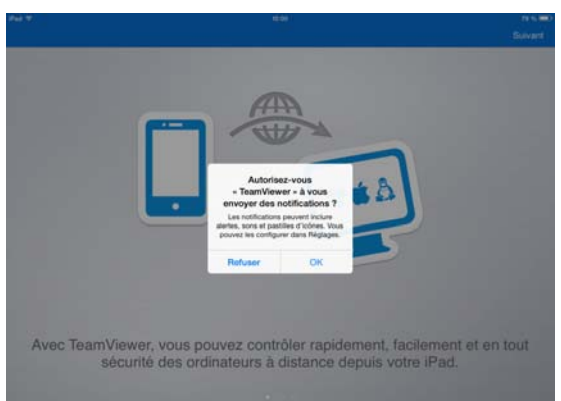

### Que pouvez-vous faire avec TeamViewer depuis votre iPad ?

- > Avec TeamViewer vous pouvez contrôler rapidement, facilement, et en toute sécurité des ordinateurs à distance (mac ou PC) à distance depuis votre iPad.
- Dès que TeamViewer est installé sur votre iPad, entrez l'identification de l'ordinateur distant, ainsi que le mot de passe temporaire lié à l'ordinateur distant ; l'application TeamViewer devra être installée sur l'ordinateur distant et l'application devra être en fonction.
- Vous pouvez aider immédiatement votre famille ou des amis en cas de problèmes d'ordinateur ou contrôler vos propres ordinateurs.
- Vous pouvez aussi accéder à des documents importants et transmettre des dossiers à et depuis votre iPad.
- Par contre vous ne pouvez pas prendre le contrôle à distance de votre iPad depuis un autre ordinateur, ni d'un autre iPad.

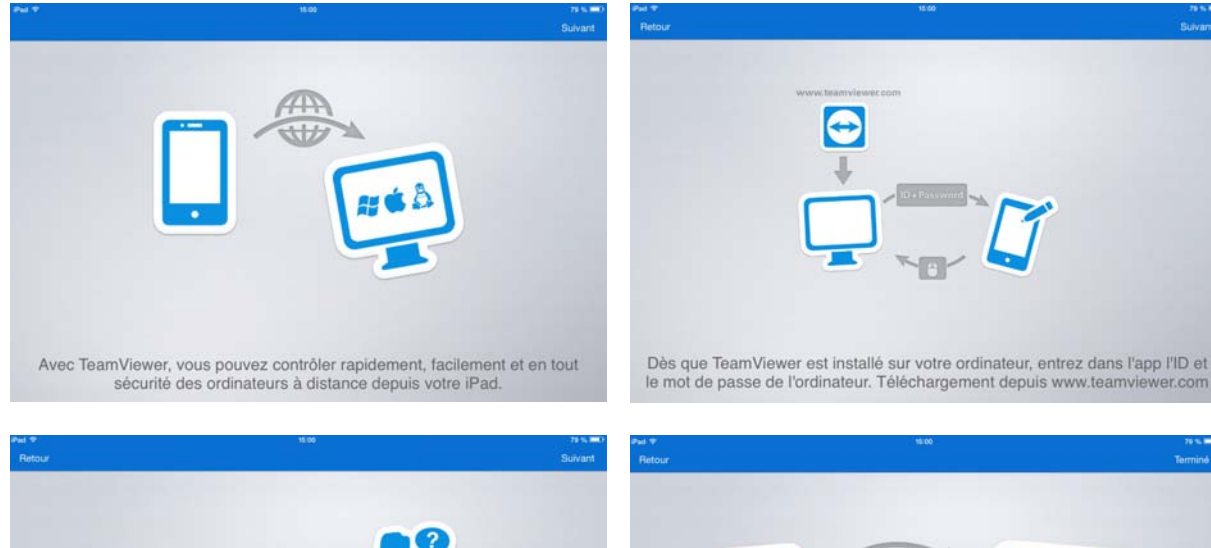

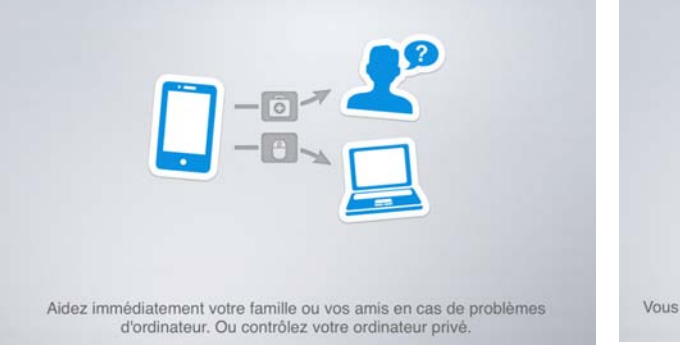

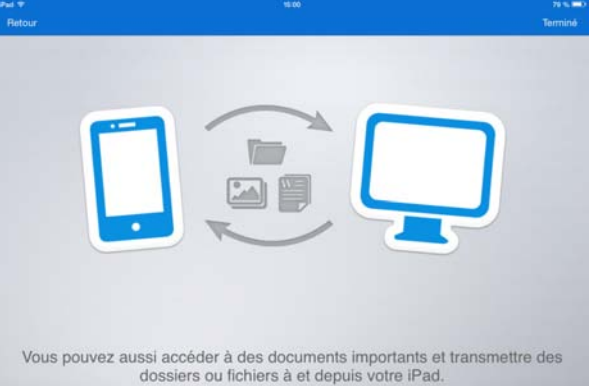

#### Connexion à un Mac distant depuis l'iPad.

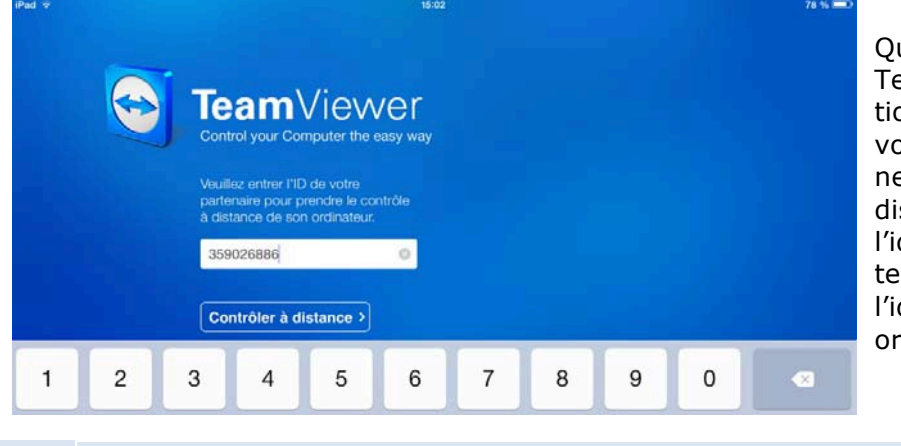

Quand l'application TeamViewer est opérationnelle sur votre iPad, vous pouvez vous connecter à un ordinateur distant en entrant l'identifiant de votre partenaire (ID) ou l'identifiant d'un de vos ordinateurs.

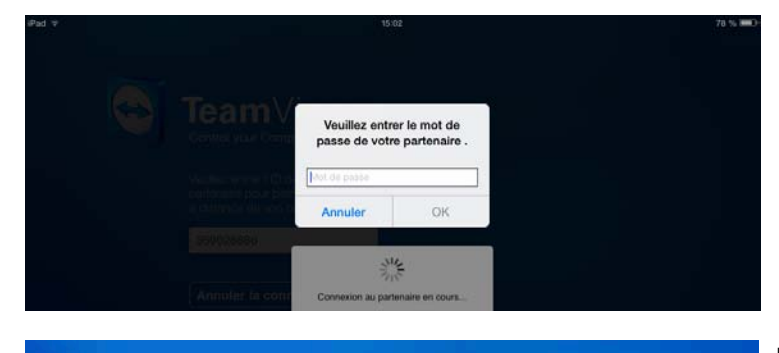

Interactions tactiles

deux doigts pour faire

Continuer

oom à deux doigts

Entrez le mot de passe lié à l'ordinateur distant. Le mot de passe change à chaque connexion, il faut donc que votre partenaire vous donne le mot de passe de son ordinateur pour que vous puissiez y accéder.

L'iPad affiche un petit mode d'emploi pour les commandes tactiles.

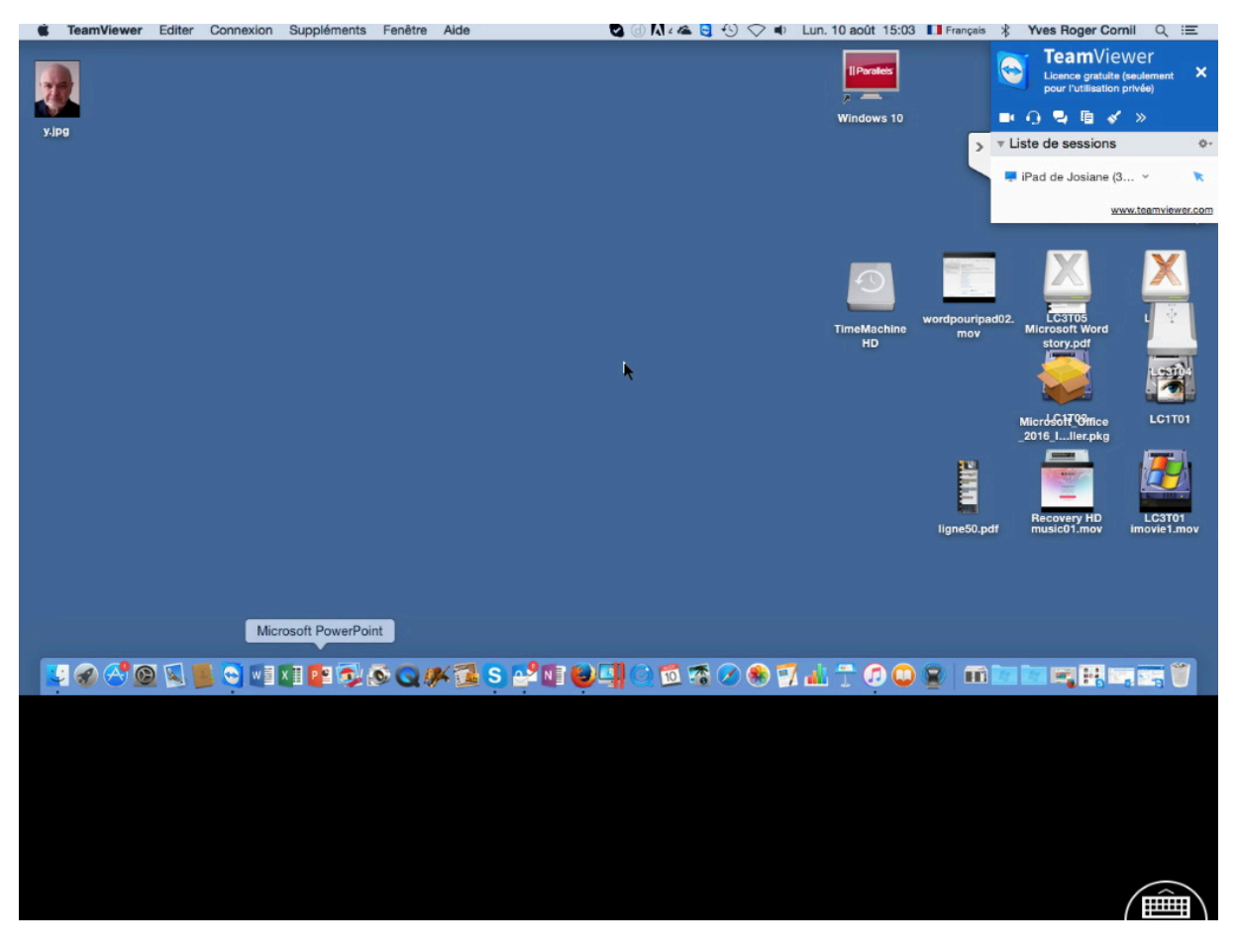

Ici l'iPad est connecté à un Mac.

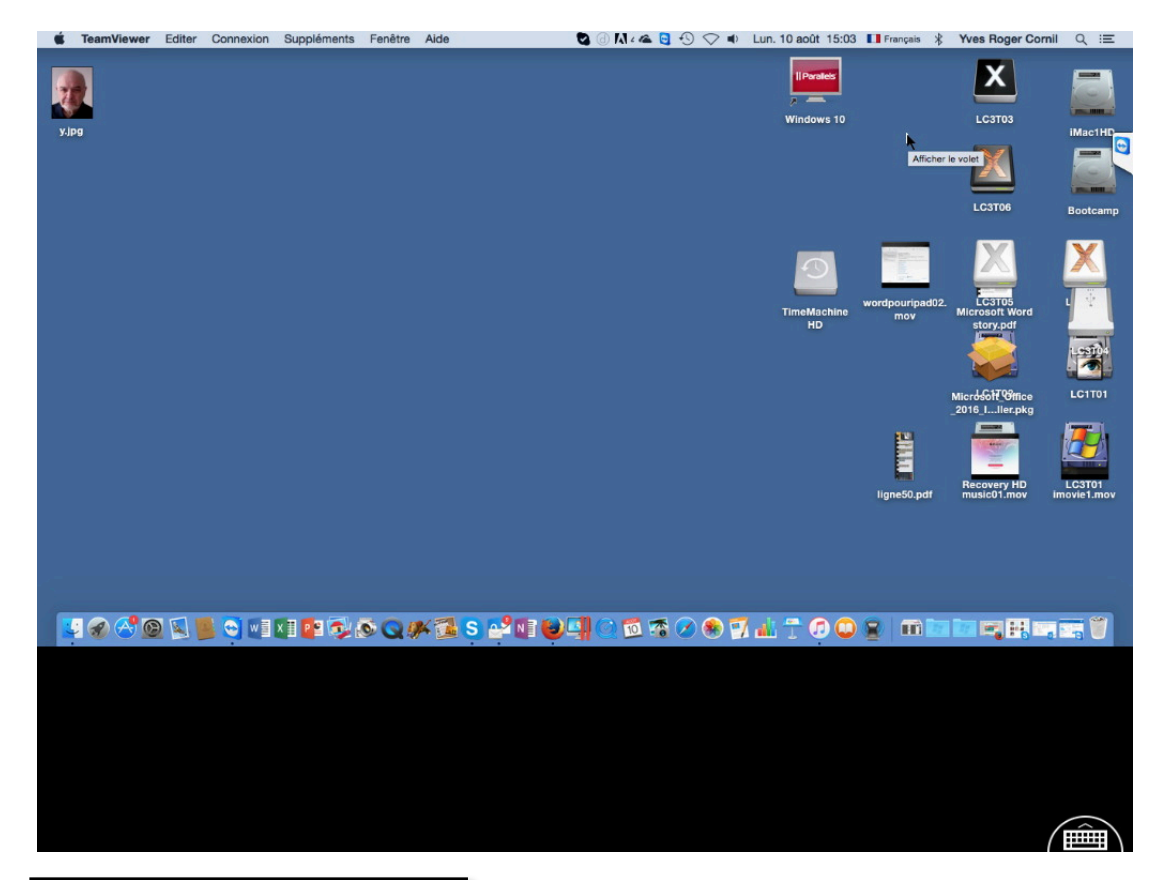

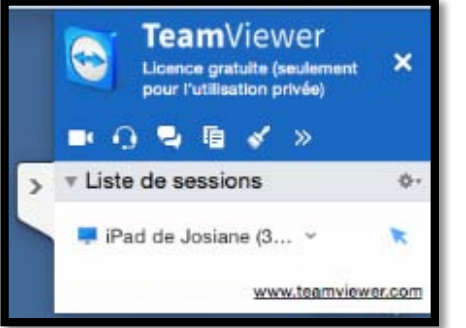

Vous pouvez rendre TeamViewer plus discret sur l'écran de l'iPad en touchant > devant liste de sessions.

D'autre fonctionnalités sont accessibles, fonctionnalités que nous verrons plus tard.

L'affichage du fond d'écran du Mac sur l'iPad (et sur le Mac aussi) est paramétrable (voir plus loin).

#### 

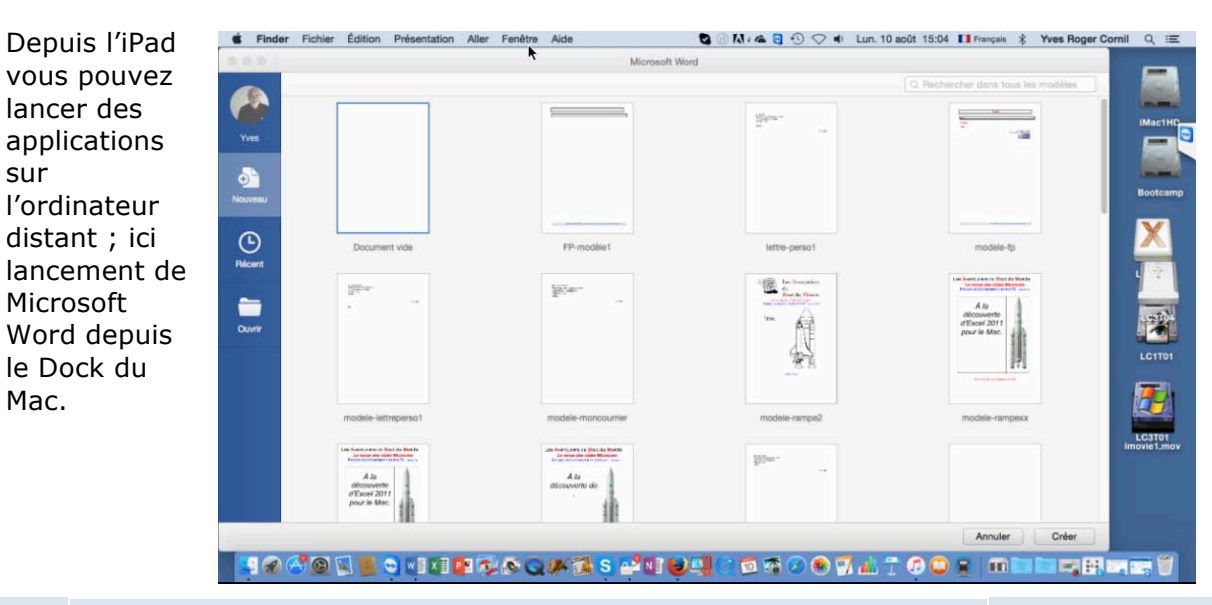

6 Fiche pratique FP 35 - Clubs Microcam et Communautés Numériques

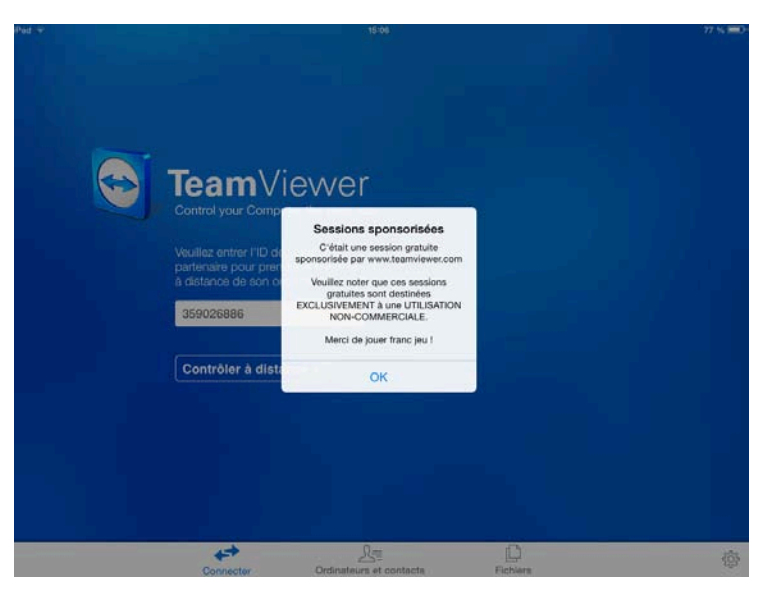

Quand vous terminez TeamViewer vous aurez un message vous rappelant que l'application est gratuite pour une utilisation personnelle.

### Paramétrage de l'affichage du fond d'écran de l'ordinateur distant depuis l'iPad.

| ×.       | TeamViewer | Edit | Connection | Extras | Window | Help | 0 3 | 0 | * 🛜 | 85% | )     | Wed 12 Au    | ug 17:01 | Yves Cornil | QIE       |
|----------|------------|------|------------|--------|--------|------|-----|---|-----|-----|-------|--------------|----------|-------------|-----------|
|          |            |      |            |        |        |      |     |   |     |     |       |              |          |             |           |
|          |            |      |            |        |        |      |     |   |     |     |       |              |          | Ma          | cBook HD  |
|          |            |      |            |        |        |      |     |   |     |     |       |              |          |             |           |
|          |            |      |            |        |        |      |     |   |     |     |       |              |          | cap         | skype mb  |
|          |            |      |            |        |        |      |     |   |     |     |       |              |          | B           | ugged1s   |
|          |            |      |            |        |        |      |     |   |     |     |       |              |          | ļ           | X         |
|          |            |      |            |        |        |      |     |   |     |     |       |              |          |             | lugged2   |
|          |            |      |            |        |        |      |     |   |     |     |       |              |          |             |           |
|          |            |      |            |        |        |      |     |   |     |     |       |              |          |             |           |
| _        |            |      |            |        |        | 0.0  |     |   |     |     |       | -            |          |             |           |
|          | 8          | QV   | 0 16 19 18 |        |        | 0    |     |   | S   |     | × 🛛 🗍 | - <u>1</u> 🥵 | •        |             |           |
|          |            |      |            |        |        |      |     |   |     |     |       |              |          |             |           |
| $\times$ |            |      | R          |        | ď      | 2    |     |   |     |     |       |              | ŝ        |             | $\square$ |

L'affichage du fond d'écran du Mac sur l'iPad (et sur le Mac aussi) est paramétrable. Touchez le clavier virtuel situé en bas à droite sur l'iPad.

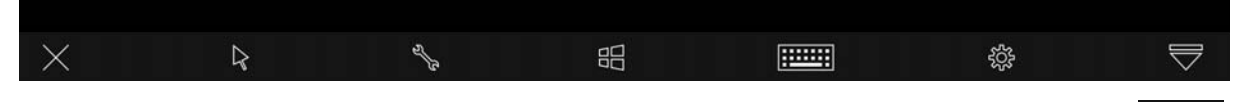

Voyez voyez apparaître sur l'iPad une barre d'outils ; touchez l'outil paramétrage (la roue crantée bien connue).

£03-

| Terminé                                    | Paramètres  |
|--------------------------------------------|-------------|
| MISE EN ROUTE                              |             |
| Instructions                               | >           |
| CONTRÔLE                                   |             |
| Méthode de saisie                          | >           |
| Qualité                                    | >           |
| Résolution d'écran                         | S.          |
| Curseur distant                            | $\bigcirc$  |
| SÉCURITÉ                                   |             |
| Sauvegarder les mots de passe de connexion |             |
| Lire le presse-papier                      | $\bigcirc$  |
| Verrouillage de l'ordinateur distant       | \$          |
| Se déconnecter en quittant l'app           |             |
| Se déconnecter                             |             |
| AVANCÉ                                     |             |
| Paramètres avancés                         | 5           |
| ID TeamViewer                              | 356 654 257 |
|                                            |             |

Dans l'écran **paramètres** de l'iPad, touchez **Paramètres avancés**.

| < Paramètres              | Paramètres avancés |            |
|---------------------------|--------------------|------------|
|                           |                    |            |
| Infos Version             |                    | >          |
| Afficher les instructions |                    | $\bigcirc$ |
| Masquer l'arrière-plan    |                    | $\bigcirc$ |

Pour afficher le fond d'écran de l'appareil sur lequel l'iPad est connecté, mettez le commutateur **Masquer l'arrière plan** à gauche.

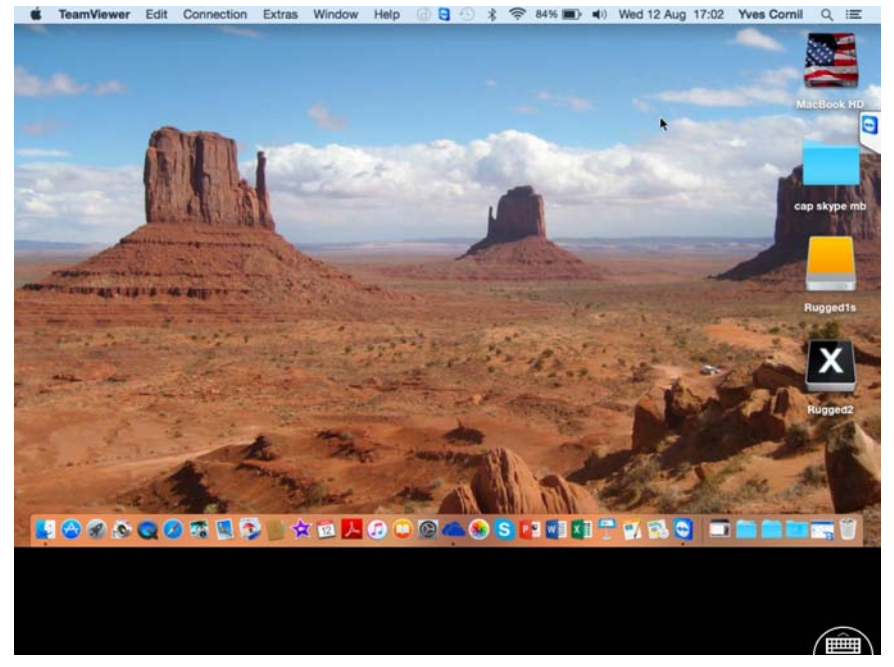

Le fond d'écran initial apparaît sur l'iPad, mais aussi sur le Mac distant.

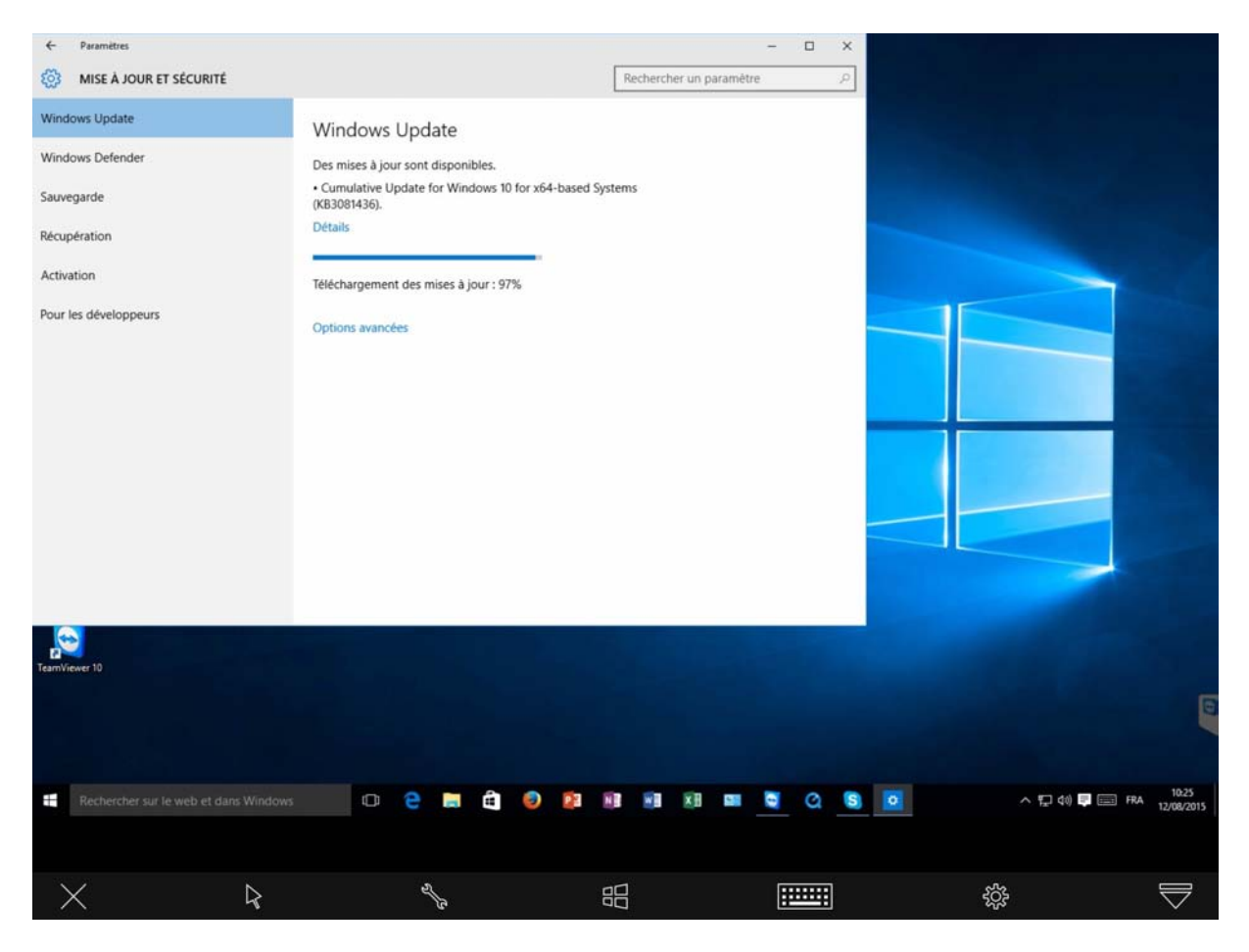

Il en sera de même si l'ordinateur distant est un PC.

#### Envoyer des photos de l'iPad vers le Mac.

Rappel des liaisons entre l'iPad et le Mac.

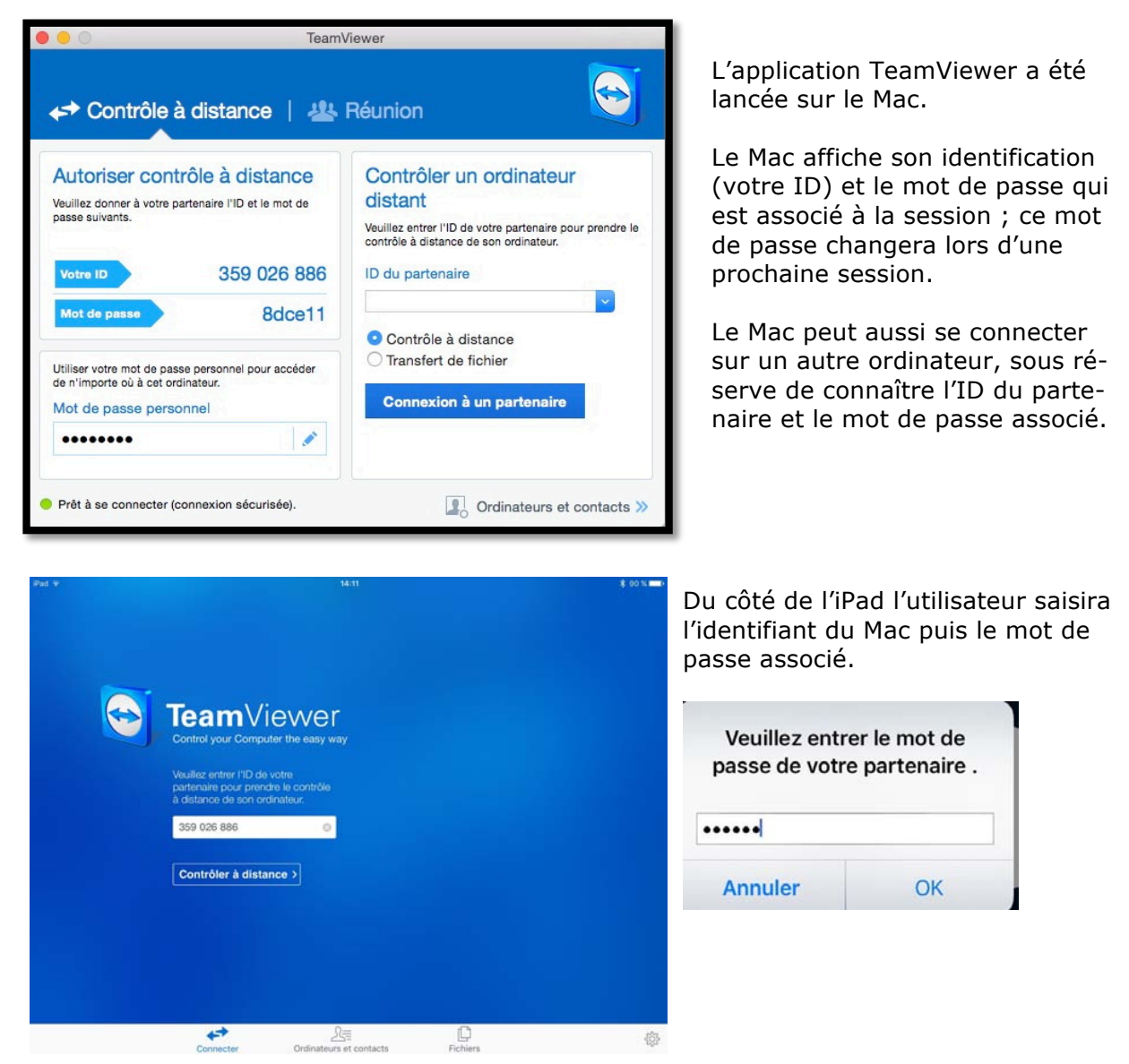

#### Utilisation de Fichiers et choix du dossier distant.

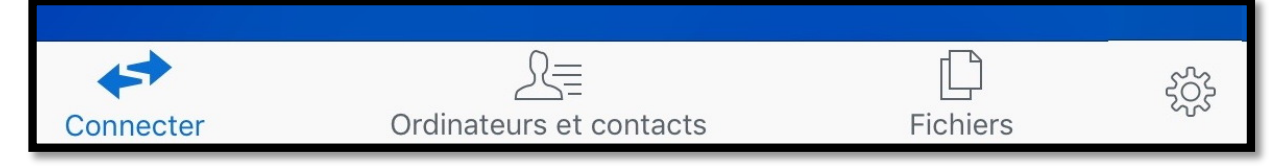

Sur la page d'accueil de connexion depuis l'iPad, on trouve des outils dans la barre située en bas ; on y trouve :

- Connecter ;
- Ordinateur et contacts ;
- Fichiers ;
- Paramètres.

Pour envoyer des fichiers de l'iPad vers le Mac, touchez **fichiers**.

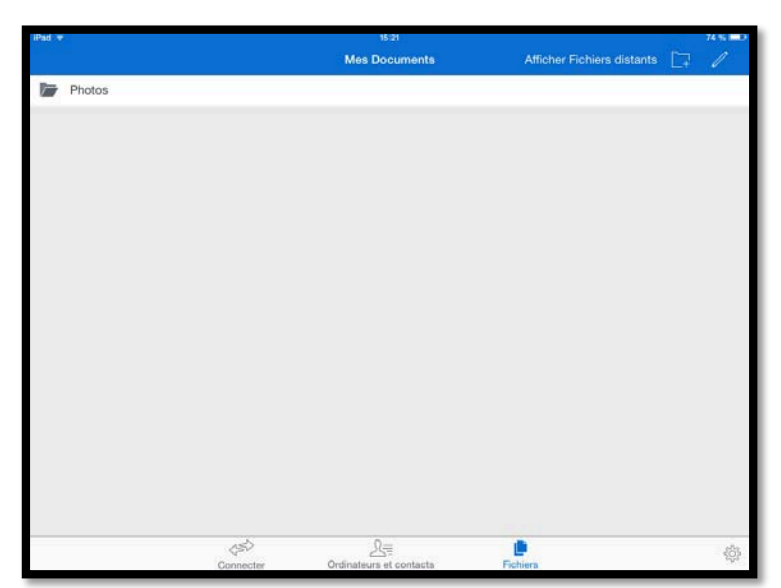

L'iPad affiche le dossiers photos. Pour voir les détails touchez Photos.

| Pad +              | 15:24  | 73 % 🗖                     |
|--------------------|--------|----------------------------|
| Kes Documents      | Photos | Afficher Fichiers distants |
| Dernière import.   |        |                            |
| Dinard-Dinan       |        |                            |
| Family             |        |                            |
| filmLille2013      |        |                            |
| Importées          |        |                            |
| Lille 2009         |        |                            |
| Lilie 2011         |        |                            |
| Lille 2014 Noel    |        |                            |
| Lille avril 2014   |        |                            |
| Mon flux de photos |        |                            |
| Doēl 2014          |        |                            |
| Pellicule          |        |                            |
| Sapin              |        |                            |
| yves               |        |                            |

On peut voir les différents albums contenus dans l'application Photos de cet iPad ainsi que la pellicule et mon flux photos.

Je voudrais transférer des photos du dossier Pellicule de cet iPad vers mon Mac.

Pour voir le contenu du dossier Pellicule je touche Pellicule.

#### Choix des photos à transférer vers le Mac.

| Pad 🔻                    |                 | 16.16                   |          | 64 % 💷                     |
|--------------------------|-----------------|-------------------------|----------|----------------------------|
| Photos                   |                 | Pellicule               |          | Afficher Fichiers distants |
| 50,33 KB                 |                 |                         |          | <b>v</b>                   |
| IMG_0364,PNG<br>45,94 KB |                 |                         |          | 0                          |
| IMG_0365.PNG<br>72.53 KB |                 |                         |          | 0                          |
| IMG_0366.JPG<br>2,30 MB  |                 |                         |          | 0                          |
| IMG_0367.PNG<br>1,50 MB  |                 |                         |          | 0                          |
| IMG_0368.PNG<br>25,09 KB |                 |                         |          | 0                          |
| IMG_0369.PNG<br>50,47 KB |                 |                         |          | 0                          |
| IMGP4952.JPG<br>1,97 MB  |                 |                         |          | 0                          |
| IMGP4953.JPG<br>1,99 MB  |                 |                         |          | Ó                          |
| IMGP4954.JPG<br>2,01 MB  |                 |                         |          | 0                          |
| IMGP4955.JPG<br>1,99 MB  |                 |                         |          | Ø                          |
| IMGP4956.JPG             |                 |                         |          | 0                          |
| IMGP4957, JPG<br>2,02 MB |                 |                         |          | 0                          |
| 🗁 40 éléments 🚫          | _               |                         |          | Copier dans                |
|                          | 45 <sup>5</sup> | La                      |          | <br>&                      |
|                          | Connecter       | Ordinateurs et contacts | Fichiers |                            |

Dans le dossier Pellicule je sélectionne des photos en touchant le rond qui est situé à droite de chaque photo.

*Je touche ensuite copier dans*.

| iPad 3        | ÷                        | 16:17 |                       | 64 % 💷                  |
|---------------|--------------------------|-------|-----------------------|-------------------------|
| <b>&lt;</b> P | ✓ Photos Pellicule       |       | Afficher Fichiers dis |                         |
|               | 50,33 KB                 |       | Connecter             | Ordinateurs et contacts |
|               | IMG_0364.PNG<br>45,94 KB |       | Co                    | onnecter                |
|               | IMG_0365.PNG<br>72,53 KB |       | araaaaad              |                         |
|               | IMG_0366.JPG<br>2,30 мв  |       | 359026886             | 0                       |
|               | IMG_0367.PNG<br>1,50 MB  |       | Connecter             |                         |

Une boîte de dialogue apparaît ; je saisis l'identifiant de mon Mac et *je touche Connecter. J'entre ensuite le mot de passe du partenaire.* 

L'iPad affiche le disque dur du Mac (lecteur) ainsi que le dossier Documents ; *je vais aller maintenant dans le dossier Documents.* 

| iPad 🗟 |                 | 16:17             | 64                     | % 💷       |
|--------|-----------------|-------------------|------------------------|-----------|
|        |                 | Fichiers distants | Afficher Mes documents | $\square$ |
| 0      | /<br>Lecteur    |                   |                        |           |
|        | Documents       |                   |                        |           |
|        |                 |                   |                        |           |
|        |                 |                   |                        |           |
|        |                 |                   |                        |           |
|        |                 |                   |                        |           |
|        |                 |                   |                        |           |
|        |                 |                   |                        |           |
|        |                 |                   |                        |           |
|        |                 |                   |                        |           |
|        |                 |                   |                        |           |
|        |                 |                   |                        |           |
|        |                 |                   |                        |           |
|        |                 |                   |                        |           |
|        |                 |                   |                        |           |
|        |                 |                   |                        |           |
|        | 7 40 éléments ⊗ |                   | Déposer ici            |           |
|        |                 |                   |                        |           |

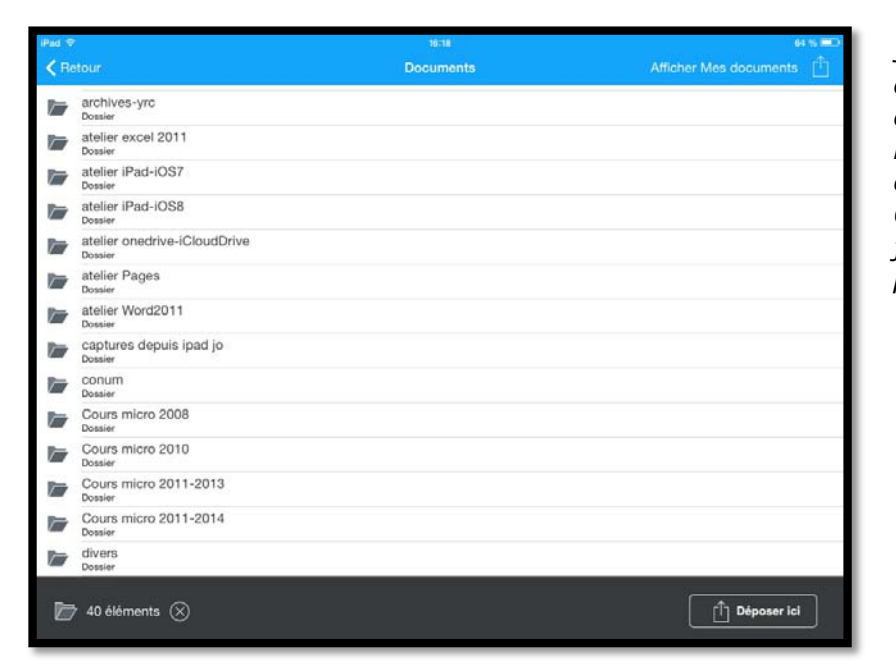

J'ai touché le dossier Documents pour afficher son contenu ; un dossier m'intéresse le dossier captures depuis ipad jo. C'est dans ce dossier que je voudrais copier les photos de l'iPad.

L'iPad affiche le dossier que j'ai choisi ; je touche **Déposer ici**.

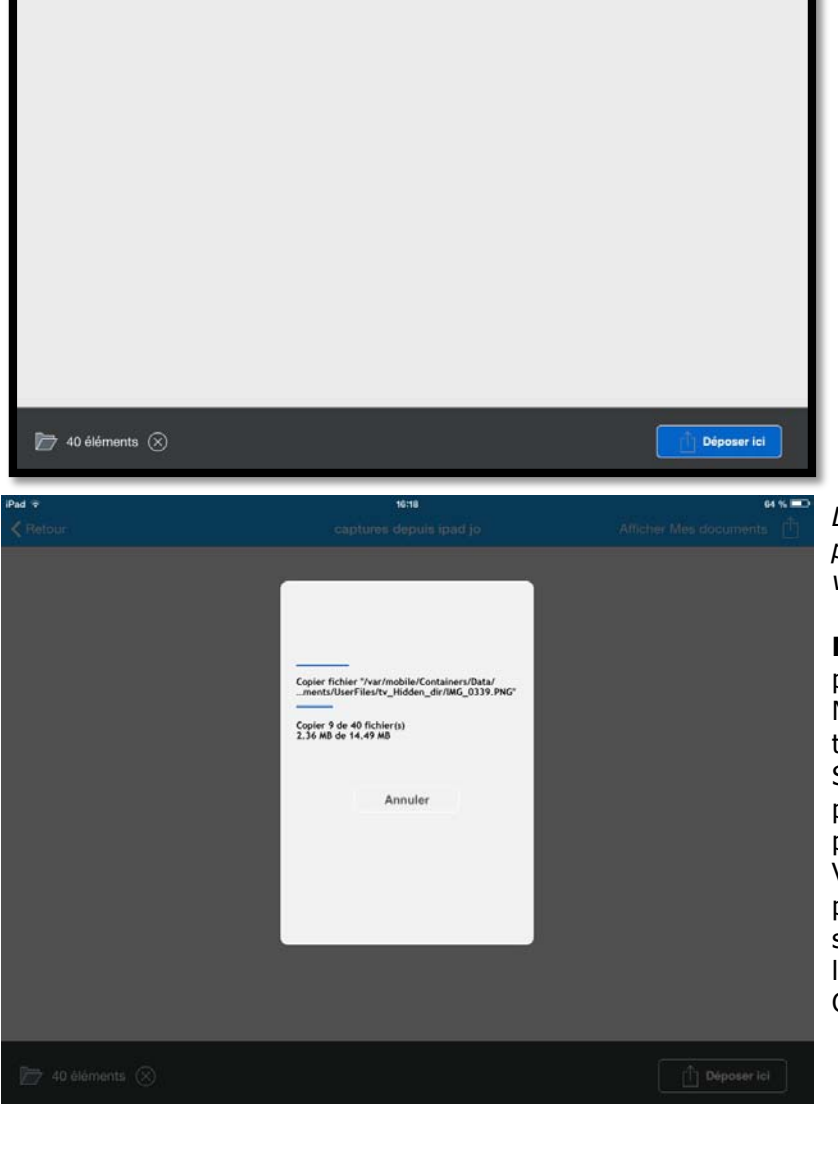

*Les photos sont copiées depuis la pellicule de l'iPad vers un dossier du Mac.* 

**NDLR**. Pour transférer des photos entre l'iPad et un Mac il existe d'autres méthodes. Si l'iPad et le Mac vous ap-

partiennent vous pouvez passer par le flux photos. Vous pouvez aussi passer par iCloud Drive ou d'autres solutions de stockage dans le nuage, telles que OneDrive, Dropbox, etc.

#### Paramétrer TeamViewer sur un iPad.

| iPad 후 |                                                                                                 | 10:50                                                                  |          | ∦ 35 % 💶 ) |
|--------|-------------------------------------------------------------------------------------------------|------------------------------------------------------------------------|----------|------------|
|        | Control your Compute<br>Veuillez entrer l'ID de<br>partenaire pour pren<br>à distance de son or | ievver<br>uter the easy way<br>e votre<br>dre le contrôle<br>dinateur. |          |            |
|        | 316167274                                                                                       | 8                                                                      |          |            |
|        | Contrôler à dista                                                                               | ance >                                                                 |          |            |
|        | Connecter                                                                                       | Ordinateurs et contacts                                                | Fichiers | ŝ          |

Pour accéder aux paramètres touchez la roue crantée.

| iPad ᅙ                                     | 17:58                         |          | \$ 17 % <b>I</b> ⊡• |
|--------------------------------------------|-------------------------------|----------|---------------------|
|                                            | Paramètres                    |          |                     |
| CONTRÔLE                                   |                               |          |                     |
| Méthode de saisie                          |                               |          | >                   |
| Qualité                                    |                               |          | >                   |
| Résolution d'écran                         |                               |          | >                   |
| Curseur distant                            |                               |          | $\bigcirc$          |
| SÉCURITÉ                                   |                               |          |                     |
| Sauvegarder les mots de passe de connexion |                               |          |                     |
| Lire le presse-papier                      |                               |          | $\bigcirc$          |
| Verrouillage de l'ordinateur distant       |                               |          | >                   |
| Se déconnecter en quittant l'app           |                               |          |                     |
| Se déconnecter                             |                               |          |                     |
| AVANCÉ                                     |                               |          |                     |
| Paramètres avancés                         |                               |          | >                   |
| ID TeamViewer                              |                               |          | 356 654 257         |
|                                            |                               |          |                     |
| Connecter                                  | S≡<br>Ordinateurs et contacts | Fichiers | \$                  |

| iPad ᅙ                                                                                                    | 17:58                                                                     | ∦ 17 % 🗔 |
|----------------------------------------------------------------------------------------------------|---------------------------------------------------------------------------|----------|
| < Paramètres                                                                                                 | Méthode de saisie                                                         |          |
|                                                                                                    |                                                                           |          |
| Interactions avec la souris                                                                                  |                                                                           |          |
| Interactions tactiles                                                                                        |                                                                           | ~        |
| Les interactions de souris vous permettent de guide<br>Les interactions tactiles vous permettent de taper in | r la souris à distance avec votre doigt.<br>tuitivement sur les éléments. |          |

Méthode de saisie.

| iPad ᅙ                              | 17:58   | * 17 % 🕞 |
|-------------------------------------|---------|----------|
| < Paramètres                        | Qualité |          |
|                                     |         |          |
| Sélection automatique de la qualité |         | ~        |
| Privilégier la qualité              |         |          |
| Privilégier la vitesse              |         |          |

Qualité.

| iPad ᅙ                                                                                            | 17:58              | * 17 % 🕞 |  |  |  |
|---------------------------------------------------------------------------------------------------|--------------------|----------|--|--|--|
| 🗸 Paramètres                                                                                      | Résolution d'écran |          |  |  |  |
|                                                                                                   |                    |          |  |  |  |
| Petite                                                                                            |                    |          |  |  |  |
| Moyenne                                                                                           |                    |          |  |  |  |
| Ne pas modifier                                                                                   |                    |          |  |  |  |
| Ajuster                                                                                           |                    | ~        |  |  |  |
| Il est recommandé d'utiliser "Ajuster" si on utilise la méthode d'entrée "Interactions tactiles". |                    |          |  |  |  |

#### Résolution d'écran.

| iPad 🗢                                                 | 17:59                                                                     | * 17 % 🗁                     |
|--------------------------------------------------------|---------------------------------------------------------------------------|------------------------------|
| < Paramètres                                           | Verrouillage de l'ordinateur distant                                      |                              |
|                                                        |                                                                           |                              |
| Toujours                                               |                                                                           |                              |
| Désactiver                                             |                                                                           |                              |
| Sélection automatique                                  |                                                                           | ~                            |
| Automatique : verrouille l'ordinateur distant à la fin | n de la session si l'ordinateur était verrouillé auparavant et si aucun u | tilisateur n'était connecté. |

#### Verrouillage de l'ordinateur distant.

| iPad ᅙ                                         | 17:59              | 🕴 17 % 💭   |
|------------------------------------------------|--------------------|------------|
| < Paramètres                                   | Paramètres avancés |            |
|                                                |                    |            |
| Infos Version                                  |                    | >          |
| Afficher les instructions                      |                    | $\bigcirc$ |
| Masquer l'arrière-plan                         |                    |            |
| Activer l'UDP                                  |                    |            |
| Lecture des sons de l'ordinateur et la musique |                    |            |
| Afficher le fichier-journal                    |                    | >          |
| Afficher le journal des connexions             |                    | >          |
|                                                |                    |            |

#### Paramètres avancés.

#### Installer et utiliser TeamViewer sur Mac.

#### Que pouvez-vous faire avec TeamViewer depuis votre Mac ?

- > Avec TeamViewer vous pouvez contrôler rapidement, facilement, et en toute sécurité des ordinateurs à distance (Mac ou PC) à distance depuis votre Mac.
- Dès que TeamViewer est installé sur votre Mac, entrez l'identification de l'ordinateur distant, ainsi que le mot de passe temporaire lié à cet ordinateur distant ; l'application TeamViewer devra être installée sur l'ordinateur distant et l'application devra être aussi en fonction.
- Vous pouvez aider immédiatement votre famille ou des amis en cas de problèmes d'ordinateur ou contrôler vos propres ordinateurs.
- Vous pouvez aussi accéder à des documents importants et transmettre des dossiers à et depuis votre Mac.
- Par contre vous ne pouvez pas prendre le contrôle à distance d'un iPad depuis un votre Mac.

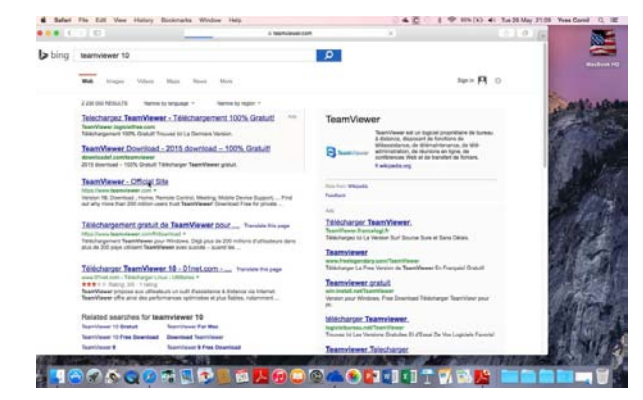

Si vous ne connaissez pas l'adresse du site de TeamViewer recherchez-le depuis un moteur de recherche.

*Ici c'est l'installation d'un ami américain qui procède à l'installation sur son Mac-Book Pro sous OS X 10.10.5.* 

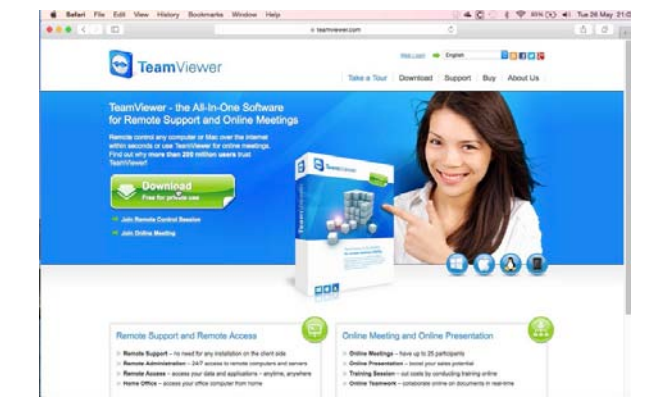

Il clique sur Télécharger TeamViewer.

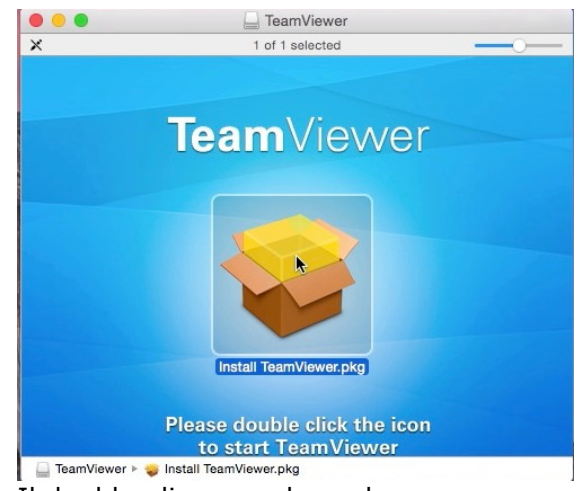

Il double-clique sur le package.

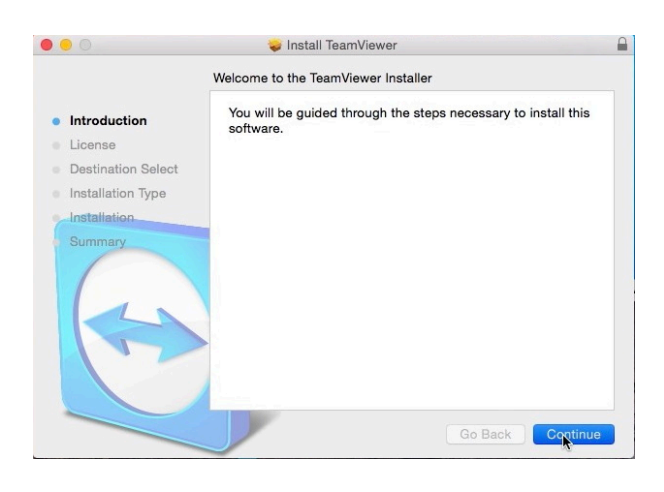

Un assistant est là pour aider à l'installation qui ne pose aucun problème

### Ajoutez éventuellement un mot de passe pour accéder à votre Mac depuis n'importe où.

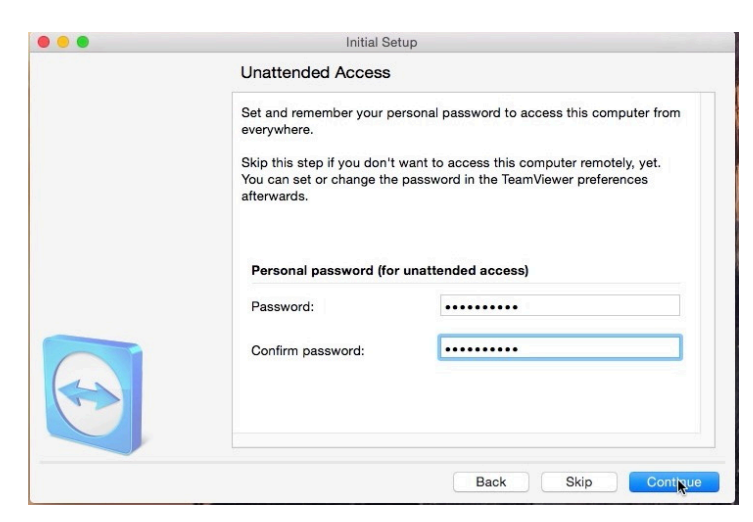

Éventuellement on peut donner un mot de passe pour accéder à l'ordinateur depuis n'importe où.

#### Lancement de TeamViewer sur le Mac.

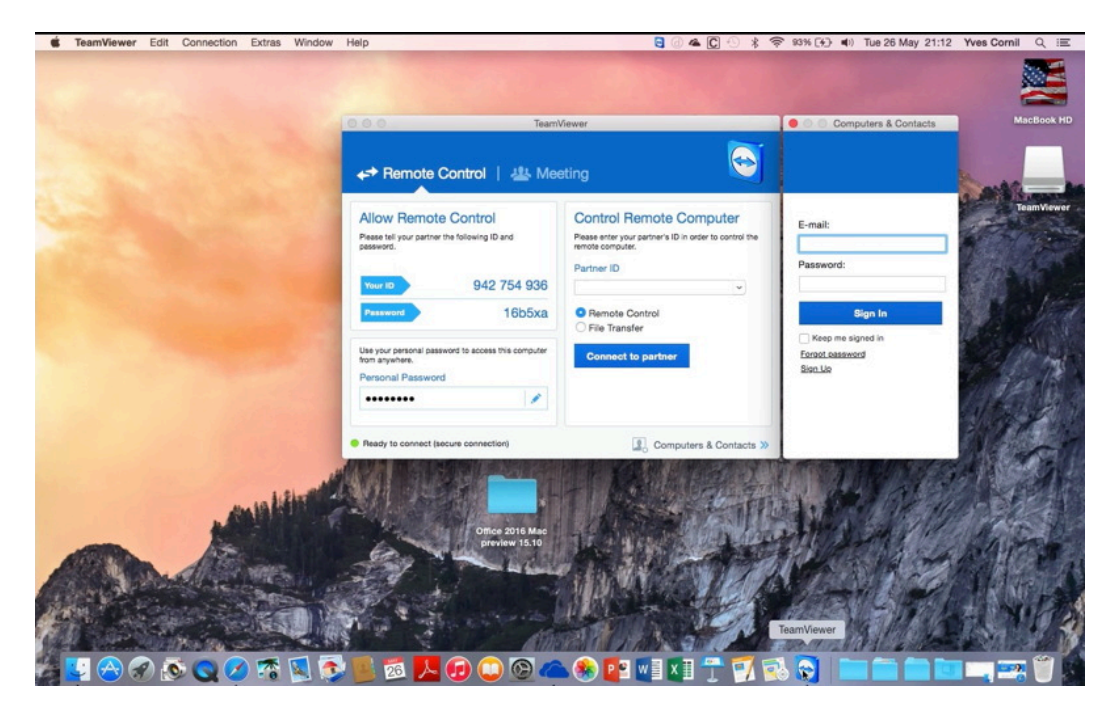

Vous pourrez lancer TeamViewer selon vos préférences, depuis le dossier applications, le Launchpad ou le Dock.

À chaque lancement de l'application TeamViewer affichera une fenêtre avec le numéro de la machine (fixe) et un mot de passe (variable) ; vous devrez donner ces informations à votre correspondant pour qu'il puisse se connecter à votre machine pour voir ce que vous faîtes ou pour prendre le contrôle.

*Ici c'est le code de la machine de l'ami américain.* 

| O O Tear                                                                                  | nViewer                                                                                               |
|-------------------------------------------------------------------------------------------|----------------------------------------------------------------------------------------------------|
| A Remote Control   🚇 Me                                                                   | eeting                                                                                                |
| Allow Remote Control<br>Please tell your partner the following ID and<br>password.        | Control Remote Computer<br>Please enter your partner's ID in order to control the<br>remote computer. |
| Your ID 942 754 936                                                                       |                                                                                                    |
| Password 16b5xa                                                                           | <ul> <li>Remote Control</li> <li>File Transfer</li> </ul>                                             |
| Use your personal password to access this computer<br>from anywhere.<br>Personal Password | Connect to partner                                                                                    |
| •••••                                                                                     |                                                                                                    |
| Ready to connect (secure connection)                                                      | Computers & Contacts                                                                                  |

#### Connexion à l'ordinateur distant depuis un Mac.

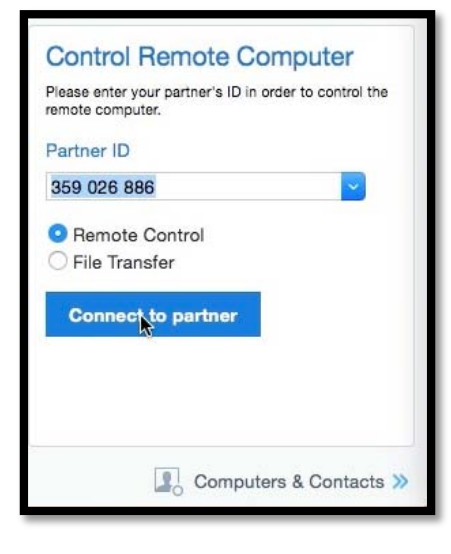

Ici le correspondant américain va se connecter à une de mes machines ; pour cela je dois lancer TeamViewer et lui donner l'identifiant de ma machine et le mot de passe provisoire affecté à cette machine durant la session de connexion.

L'identifiant du partenaire est ici 359026886.

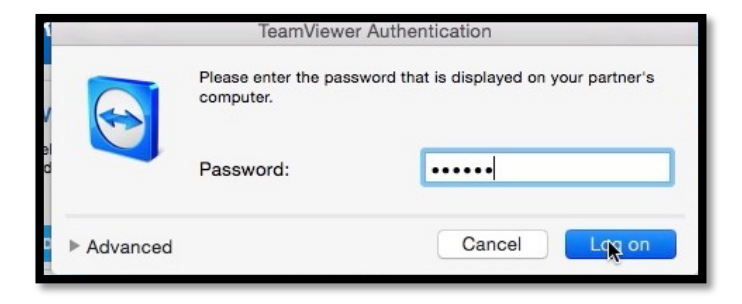

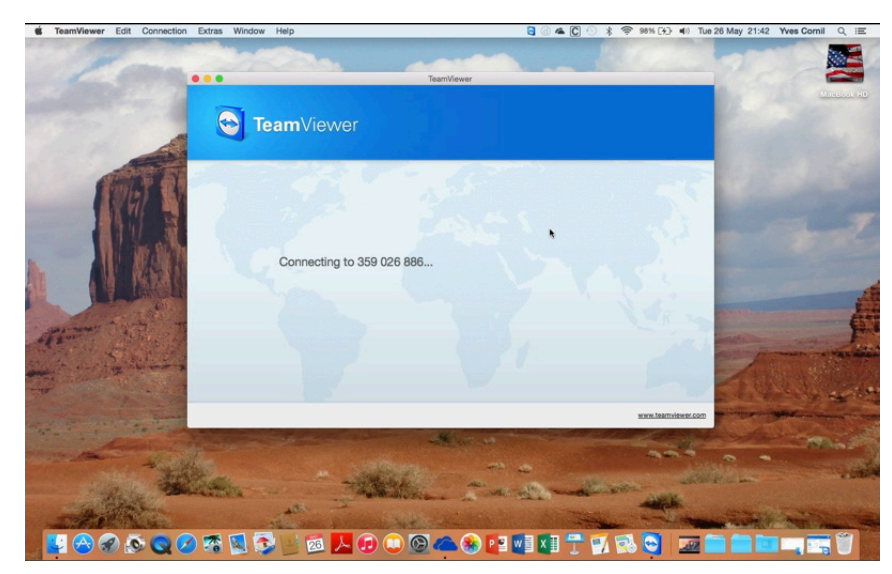

Depuis l'ordinateur lointain la connexion est en cours.

On peut voir ci-dessus la vue de mon ordinateur sur l'ordinateur distant.

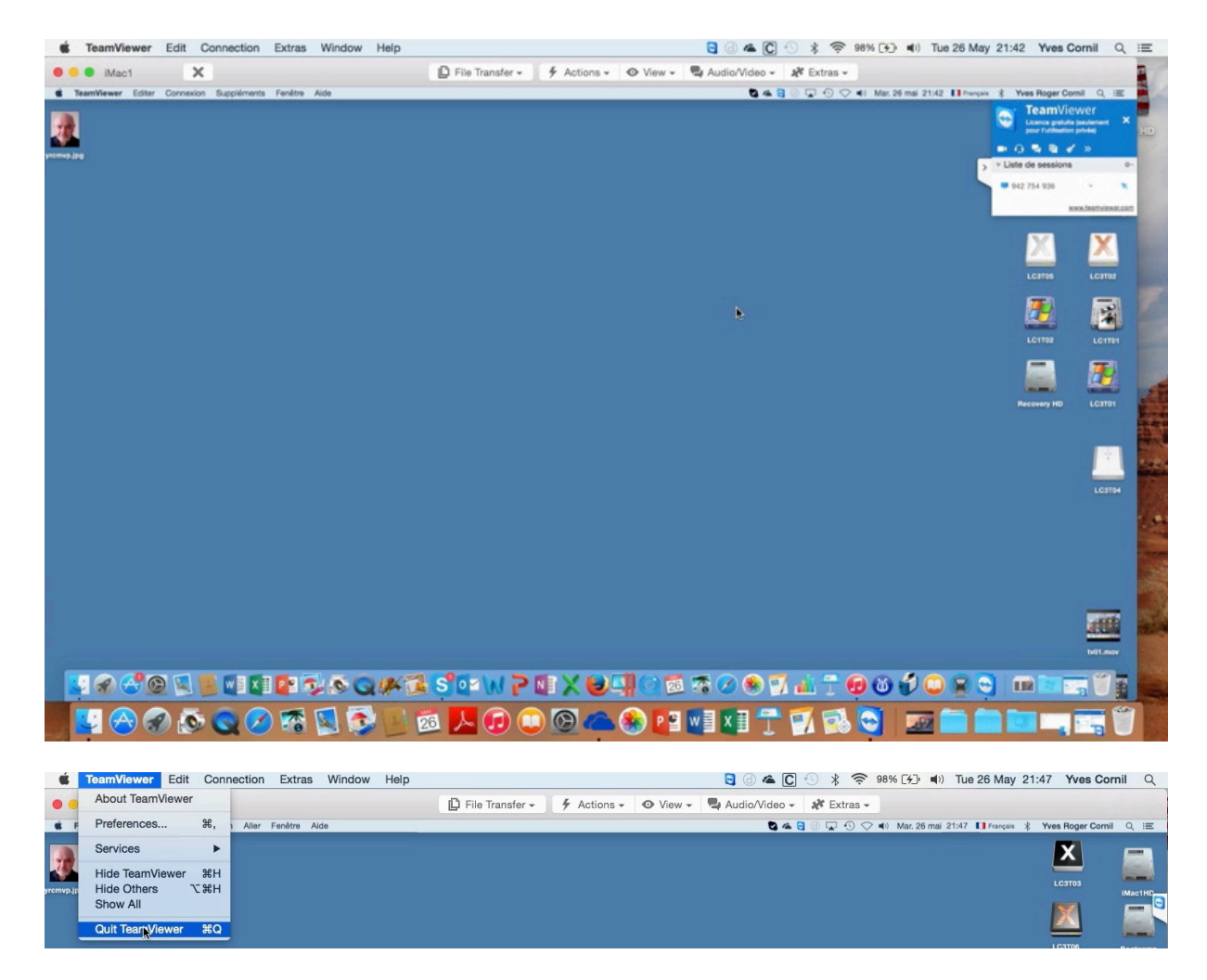

Le correspondant qui s'est connecté à votre Mac peut prendre le contrôle de votre machine ou il peut voir ce que vous faites. *Ici arrêt de TeamViewer.* 

#### Transferts de fichiers entre un Mac et un PC avec Team-Viewer.

Il y a deux façons d'initier le transfert de fichiers entre un Mac et un PC :

- Lors de la connexion du Mac au PC ;
- Lors du contrôle à distance du PC depuis le Mac.

#### **Connexion du Mac au PC distant pour transfert de fichiers.**

| <b>É TeamViewer</b> Editer Connexion Suppléments Fe                                                                                                    | nêtre Alde                                                                                                    | (d) 🕿 🖯 🖵 🕙 💲 🖘 🛤                                                                                                    | 🔹 🕪) Jeu. 13 août 15:42 Yves Cornil Q 😑 |
|----------------------------------------------------------------------------------------------------|----------------------------------------------------------------------------------------------------|----------------------------------------------------------------------------------------------------|-----------------------------------------|
| and the second second s |                                                                                                    |                                                                                                    | <b>IIII</b>                             |
| And a state of the state of the | 🗧 💿 💿 Team                                                                                                    | /iewer                                                                                                    | VALO MARINE HD                          |
|                                                                                                    | ← Contrôle à distance   坐                                                                                                    | Réunion                                                                                                    |                                         |
|                                                                                                    | Autoriser contrôle à distance<br>Veuille conner à votre partenere IID et le mot de<br>parte suivants.<br>Votre ID 942 754 936 | Contrôler un ordinateur<br>distant<br>Veullez enter 10 de vetre partensire pour prenere<br>le centrôle à dutance de son ordinateur.<br>ID du partensire |                                         |
|                                                                                                    | Mot de passe 1vyy97<br>Utiliser votre met de passe personnel pour accéder<br>de n'importe où à cet ordinateur.                | Contrôle à distance<br>Transfert de fichier                                                                                                    |                                         |
|                                                                                                    | Mot de passe personnel    Prêt à se connecter (connexion sécurisée).                                                          | Connexion & un partenaire                                                                                                    | Rugged2                                 |
|                                                                                                    |                                                                                                    |                                                                                                    |                                         |
|                                                                                                    |                                                                                                    | Calling 2 and                                                                                                    | 4                                       |
|                                                                                                    |                                                                                                    |                                                                                                    |                                         |
|                                                                                                    |                                                                                                    |                                                                                                    |                                         |

Depuis le Mac je voudrais lancer un transfert de fichiers entre le Mac et un PC distant.

Je sélectionne le bouton radio **Transfert de fichier** puis le donne l'identification de la machine distance et le clique sur **Connexion à un partenaire**.

|          | Authentificati                                   | on TeamViewer        |                        |
|----------|--------------------------------------------------|----------------------|------------------------|
|          | Veuillez entrer le mot c<br>de votre partenaire. | le passe qui est aff | fiché sur l'ordinateur |
|          | Mot de passe :                                   |                      |                        |
| ▶ Avancé |                                                  | Annuler              | Se connecter           |

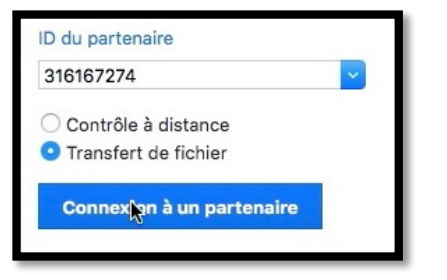

*Je saisis ensuite le mot de passe du PC distant et je clique sur se connecter.* 

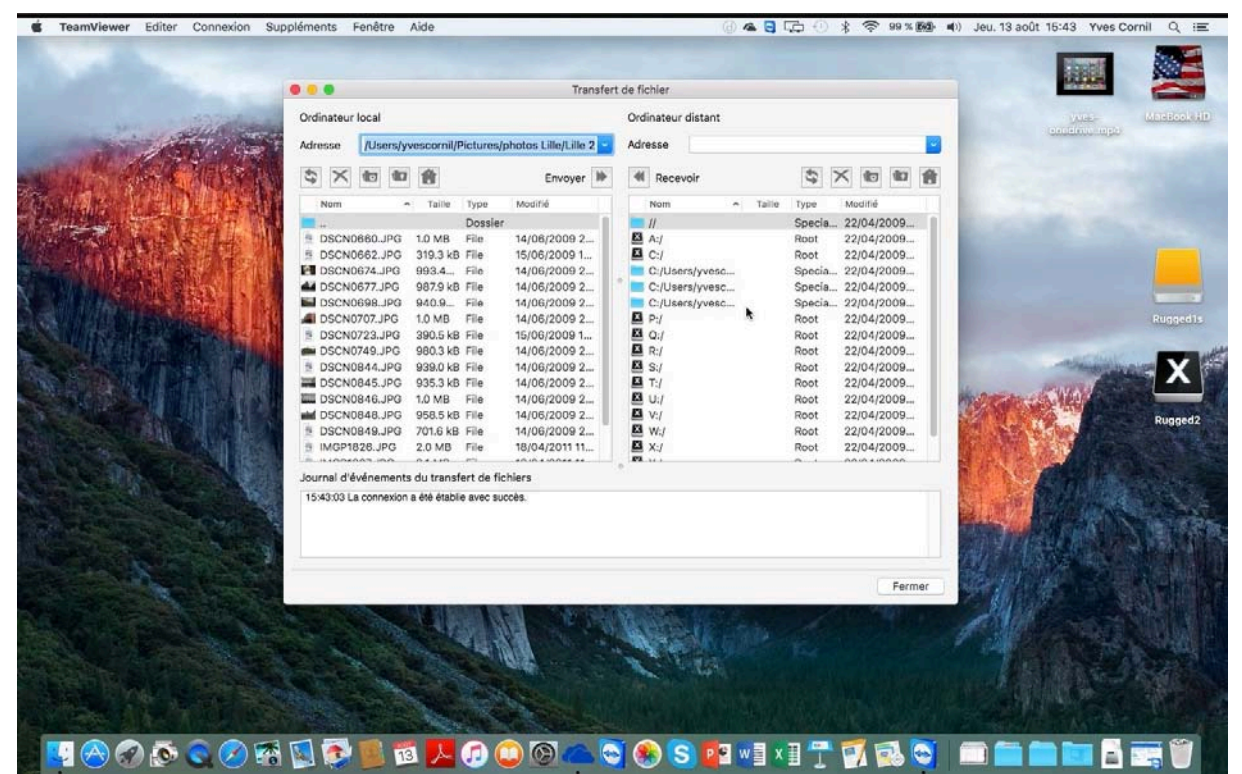

À gauche on peut voir la partie Mac et à droite on peut voir la partie PC.

#### Transfert depuis le contrôle à distance du PC par le Mac.

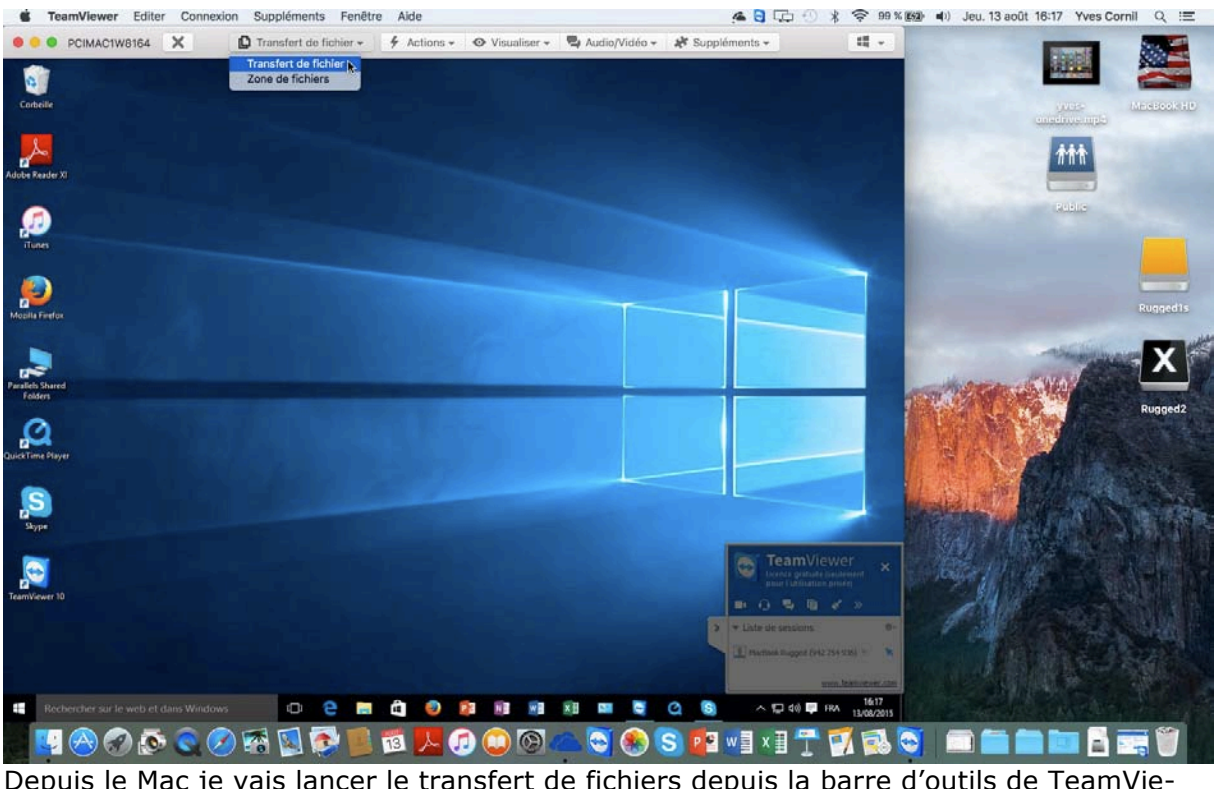

Depuis le Mac je vais lancer le transfert de fichiers depuis la barre d'outils de TeamViewer.

| PCIMAC1W8164 | × | 🖸 Transfert de fichier 🗸 | 🐓 Actions 🗸 |
|--------------|---|--------------------------|-------------|
| -            |   | Transfert de fichier 📐   |             |
| 0            |   | Zone de fichiers         |             |

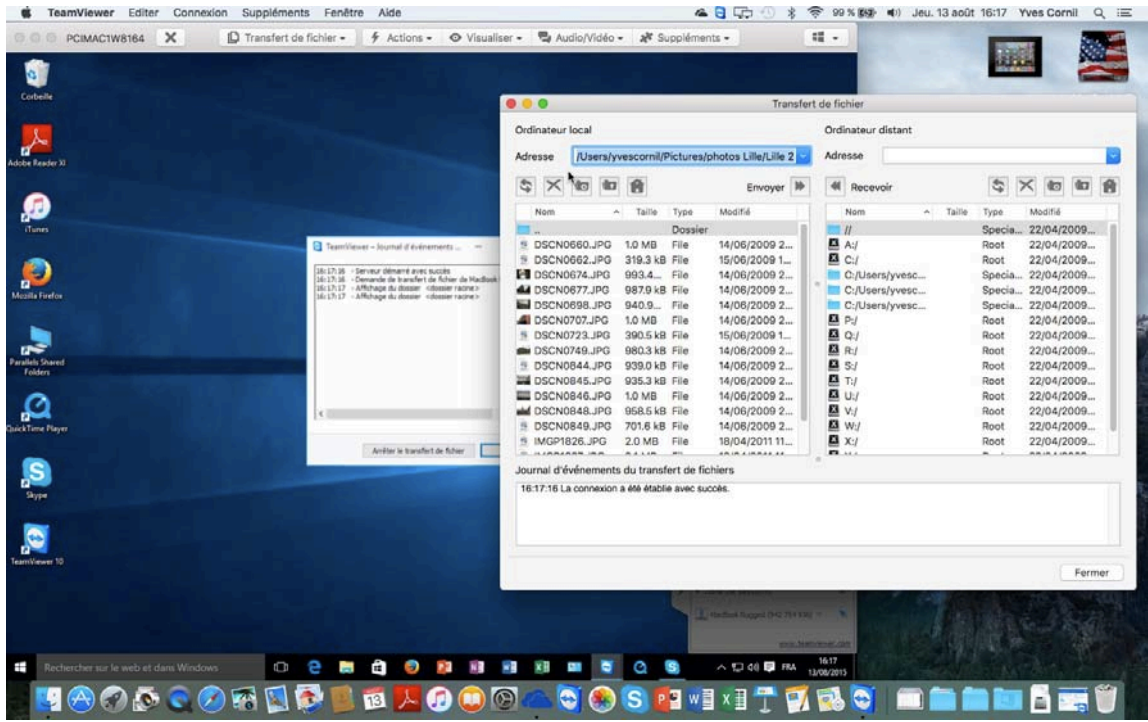

Dans la fenêtre transfert à gauche on voit la partie Mac et à droite on voit la partie PC.

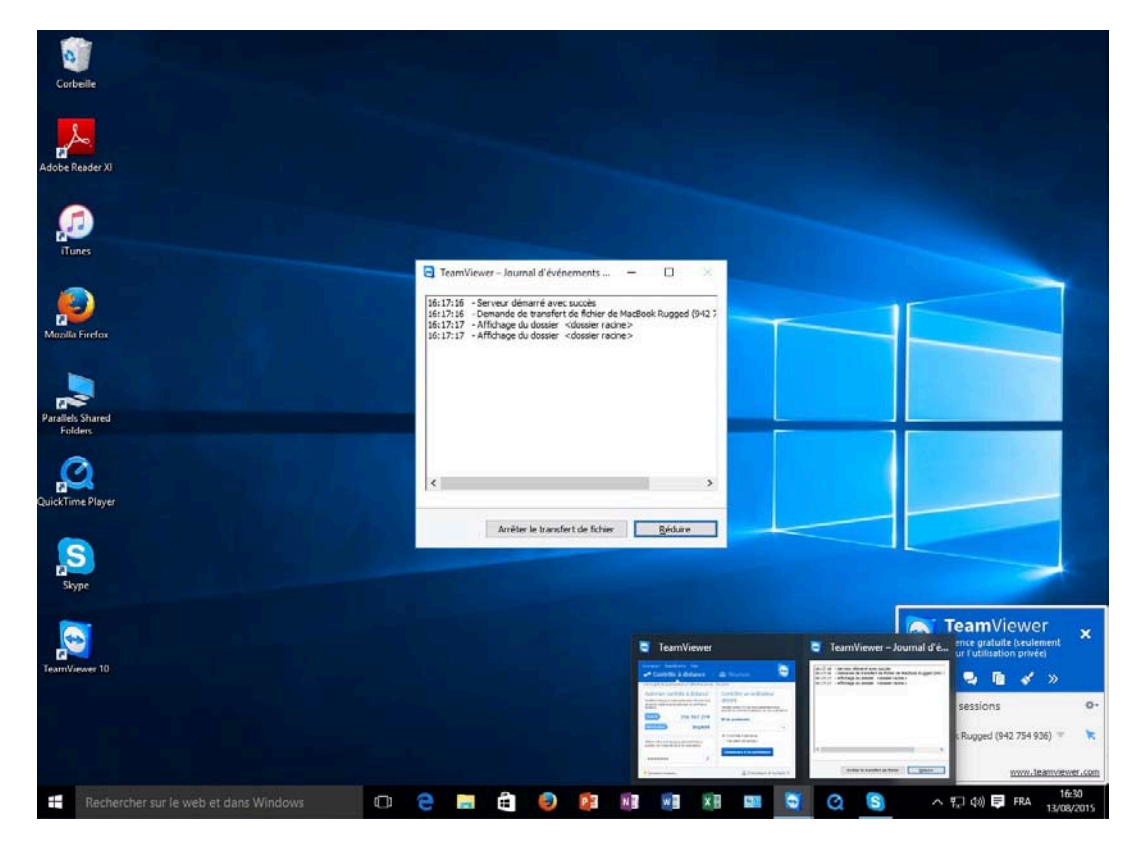

*Sur le PC on peut voir que la demande de transfert a été faite.* 

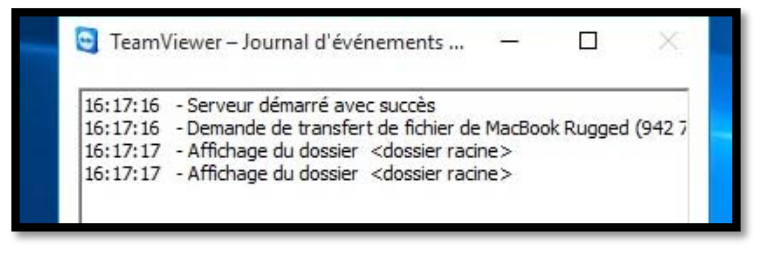

## **Transfert de fichiers ou de dossiers du Mac vers le PC distant.**

|                                           |                     |               |                                                  | Transfer                                                                     | t de fichier                                                     |                   |                                                  |                                                      |
|-------------------------------------------|---------------------|---------------|--------------------------------------------------|------------------------------------------------------------------------------|------------------------------------------------------------------|-------------------|--------------------------------------------------|------------------------------------------------------|
| rdinateu                                  | local               |               |                                                  |                                                                              | Ordinateur distant                                               |                   |                                                  |                                                      |
| dresse                                    | /Users/yvesc        | ornil/Picture | es/photos Lil                                    | le 🔽                                                                         | Adresse C:/Users/yve                                             | scornil/Pictures/ |                                                  |                                                      |
| \$ ×                                      |                     |               |                                                  | Envoyer                                                                      | Recevoir                                                         |                   | \$                                               |                                                      |
| Nom                                       | ^                   | Taille        | Туре                                             | Modifié                                                                      | Nom                                                              | ∧ Taille          | Туре                                             | Modifié                                              |
| <br>.DS_St<br>Lille 2<br>Lille1<br>photos | ore<br>s piscine de | 8.1 kB        | Dossier<br>File<br>Dossier<br>Dossier<br>Dossier | 30/07/2014 16:46<br>30/07/2014 16:46<br>30/07/2014 16:46<br>24/04/2012 06:41 | Camera Roll     desktop.ini     iCloud Photos     Saved Pictures | 504 B             | Dossier<br>Dossier<br>File<br>Dossier<br>Dossier | 29/07/2015<br>12/08/2015<br>29/07/2015<br>12/08/2015 |
|                                           |                     |               |                                                  |                                                                              |                                                                  |                   |                                                  |                                                      |

Pour transférer un dossier du Mac vers le PC, sélectionnez le dossier du Mac dans la fenêtre du Mac (ici photos piscine de...) ; dans la fenêtre du Pc sélectionnez le dossier récepteur (ici Pictures) et cliquez sur **envoyer**. Le transfert pourra se dérouler sous réserve des permissions accordées au dossier récepteur du PC.

|                                                     | Jean                                                       |                                                                  |                                                          |                                 |                                                                                                    | ordinateur                                                            | distant (requete en cours)                                                                          |                                 |                      |                                     |                                                 |
|-----------------------------------------------------|------------------------------------------------------------|------------------------------------------------------------------|----------------------------------------------------------|---------------------------------|----------------------------------------------------------------------------------------------------|-----------------------------------------------------------------------|----------------------------------------------------------------------------------------------------|---------------------------------|----------------------|-------------------------------------|-------------------------------------------------|
| dresse                                              | /Users/yves                                                | ornil/Picture                                                    | s/photos Lille                                           | •                               | <b>`</b>                                                                                                   | Adresse                                                               | C:/Users/yvescornil/Pictures/                                                                       |                                 |                      |                                     |                                                 |
| Nom<br><br>.DS_Sto<br>Lille 2<br>Lille1<br>photos p | re<br>Discine de                                           | Taille<br>8.1 kB                                                 | Type<br>Dossier<br>File<br>Dossier<br>Dossier<br>Dossier | Мон<br>30,<br>30,<br>30,<br>24, | Copier fichier "/Us<br>piscine de Roubai<br>(397.90 kB de 39<br>Copier 7 de 21 fichi<br>2.45 MB de 7.16 MB | r les fichiers<br>sers/yvescorr<br>x/IMGP1352<br>7.90 kB) 30<br>er(s) | vers PCIMAC1W8164 (316 167 274)<br>il/Pictures/photos Lille/photos<br>pc <sup>a</sup><br>seconde(s) | pe<br>ossi<br>ossi<br>e<br>ossi | er<br>er<br>er<br>er | Mod<br>29/0<br>12/0<br>29/0<br>12/0 | (fié)<br>07/2015<br>8/2015<br>07/2015<br>8/2015 |
| ournal d'év<br>de Roubaix/<br>16:43:38 Tél          | énements du<br>MGP1349.JPC<br>échargement d<br>MGP1350.JPC | transfert de<br>" (287.41 kB)<br>e "/Users/yvee<br>" (255.22 kB) | fichiers<br>scornil/Pictures.                            | /photo                          | s Lille/photos piscine                                                                                     | e de Roubaix/                                                         | IMGP1350.JPG" vers "C:/Users/yvesco                                                                 | rnil/P                          | ictures              | //photo                             | s piscine                                       |

Le transfert se déroule entre le Mac et le PC distant.

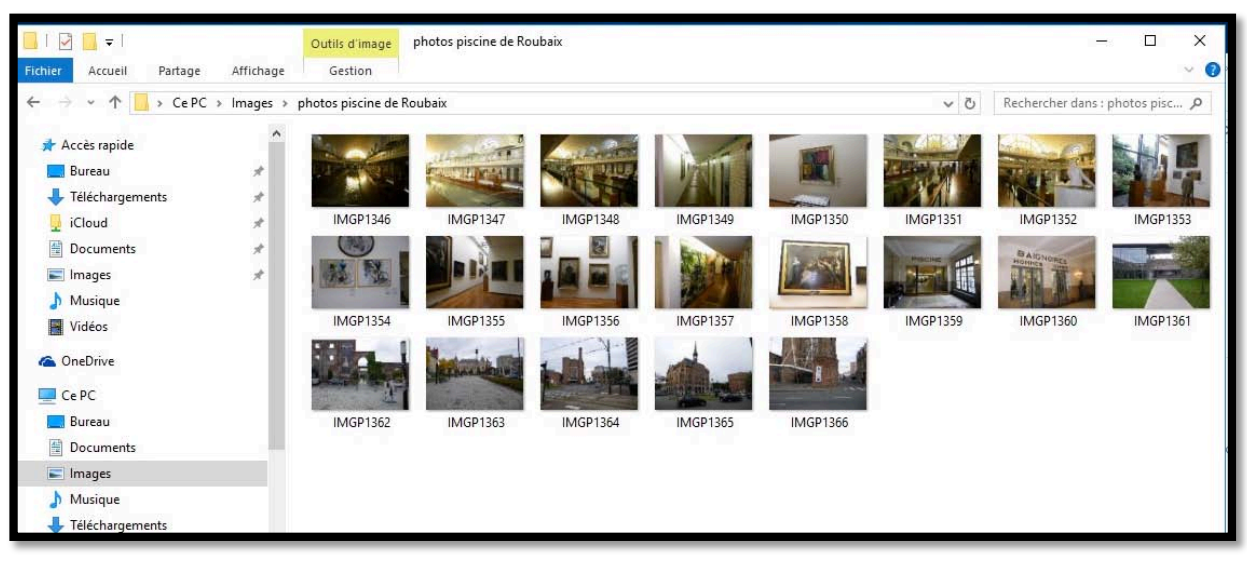

Vue du dossier Piscine de Roubaix dans le dossier images du PC.

#### **Recevoir un fichier du PC distant sur le Mac.**

| •••                   |               |         | ITan             | siert | ue nomei |                       |               |           |            |
|-----------------------|---------------|---------|------------------|-------|----------|-----------------------|---------------|-----------|------------|
| Ordinateur local      |               |         |                  |       | Ordinate | eur distant           |               |           |            |
| Adresse /Users/yve    | escornil/Docu | ments   |                  | -     | Adresse  | C:/Users/yvesco       | rnil/Document | s/        |            |
| \$ × 10 10            | A             |         | Envoyer          | •     | Re Re    | cevoir                |               | \$        | 10 10 1    |
| Nom                   | ∧ Taille      | Туре    | Modifié          |       | Non      | 1                     | ∧ Taille      | Туре      | Modifié    |
| <b>.</b> .            |               | Dossier |                  |       |          |                       |               | Dossier   |            |
| .DS_Store             | 28.6 kB       | File    | 07/05/2015 11:49 |       | dex      | ercice03a.xlsx        | 4.0 kB        | File      | 12/08/2015 |
| .localized            | 0 Bytes       | File    | 24/06/2014 09:55 |       | Blo      | s-notes OneNote       |               | Dossier   | 17/03/2014 |
|                       |               | Dossier | 24/06/2014 16:33 |       | cap      | tures ipad et plus    |               | Dossier   | 10/08/2015 |
| atelier Pages         |               | Dossier | 26/11/2014 12:10 |       | des      | ktop.ini              | 402 B         | File      | 12/08/2015 |
| Copie deSuivi 201     | . 70.2 kB     | File    | 26/11/2014 09:30 |       | exe      | rcice03a.xlsx         | 39.1 kB       | File      | 11/03/2014 |
| 📃 Données utilisateu. |               | Dossier | 29/09/2010 22:21 |       | Fich     | iers Outlook          |               | Dossier   | 29/07/2015 |
| 🗈 Essai macbook 24    | . 28.1 kB     | File    | 26/07/2014 13:25 |       | Ma       | musique               |               | SpecialFo | 29/07/2015 |
| exercices-excel       |               | Dossier | 12/08/2015 20:12 |       | Mes      | images                |               | SpecialFo | 29/07/2015 |
| exercices-pages       |               | Dossier | 20/10/2014 17:20 |       | Mes      | vidéos                |               | SpecialFo | 29/07/2015 |
| Parallels             |               | Dossier | 06/05/2015 11:25 |       | Mor      | tèles Office personna | lisés         | Dossier   | 18/03/2014 |
| rampe29               |               | Dossier | 21/07/2014 10:50 |       |          |                       |               |           |            |
| 👔 rampe46wordnex      | . 15.0 MB     | File    | 22/11/2014 11:28 |       |          |                       |               |           |            |
| rampe77               |               | Dossier | 27/03/2014 15:55 |       |          |                       |               |           |            |
| 📩 rampe78             |               | Dossier | 25/05/2014 15:33 |       |          |                       |               |           |            |
| 🔹 rampe81.1.docx      | 66.7 MB       | File    | 22/11/2014 11:43 |       |          |                       |               |           |            |

Durant la session de transfert il est possible d'inverser le sens d'envoi des données entre le Mac et le PC.

Pour envoyer un fichier ou plusieurs fichiers ou un dossier du Mac vers le PC on utilisera l'outil **Recevoir**.

Sélectionnez le fichier à transférer dans la fenêtre du PC (à droite) ; sélectionnez un dossier sur le Mac (à gauche) et cliquez sur le bouton recevoir.

Le fichiers exercice03a.xlsx du PC sera reçu dans le dossier Documents du Mac.

| dresse  | /Users/wee     | cornil/Docu | ments   |                  | ~ | Ad  | esse C:/Users/wescornil/F    | ocument  | s/              |            |
|---------|----------------|-------------|---------|------------------|---|-----|------------------------------|----------|-----------------|------------|
| ulesse  | 703613/9763    | connipodda  | nema    |                  | - | 710 | 0.703613/3763001111/2        | Jocument | 5/              |            |
| \$ ×    |                | Ĥ           |         | Envoyer          |   | 1   | Recevoir                     |          | \$ <del>3</del> | 10 10      |
| Nom     | ^              | Taille      | Туре    | Modifié          |   |     | Nom                          | Taille   | Туре            | Modifié    |
|         |                |             | Dossier |                  |   |     |                              |          | Dossier         |            |
| .DS_S   | tore           | 28.6 kB     | File    | 07/05/2015 11:49 |   | X   | exercice03a.xlsx             | 4.0 kB   | File            | 12/08/2015 |
| .locali | zed            | 0 Bytes     | File    | 24/06/2014 09:55 |   |     | Blocs-notes OneNote          |          | Dossier         | 17/03/2014 |
| .parall | lels-vm-dire   |             | Dossier | 24/06/2014 16:33 |   |     | captures ipad et plus        |          | Dossier         | 10/08/2015 |
| atelier | Pages          |             | Dossier | 26/11/2014 12:10 |   | 10  | desktop.ini                  | 402 B    | File            | 12/08/2015 |
| Copie   | deSuivi 201    | 70.2 kB     | File    | 26/11/2014 09:30 |   | ×   | exercice03a.xlsx             | 39.1 kB  | File            | 11/03/2014 |
| Donné   | ées utilisateu |             | Dossier | 29/09/2010 22:21 |   |     | Fichiers Outlook             |          | Dossier         | 29/07/2015 |
| 🖹 Essai | macbook 24     | 28.1 kB     | File    | 26/07/2014 13:25 |   |     | Ma musique                   |          | SpecialFo       | 29/07/2015 |
| exerci  | ce03a.xlsx     | 39.1 kB     | File    | 11/03/2014 14:25 |   |     | Mes images                   |          | SpecialFo       | 29/07/2015 |
| exerci  | ces-excel      |             | Dossier | 12/08/2015 20:12 |   |     | Mes vidéos                   |          | SpecialFo       | 29/07/2015 |
| exerci  | ces-pages      |             | Dossier | 20/10/2014 17:20 |   |     | Modèles Office personnalisés |          | Dossier         | 18/03/2014 |
| Paralle | els            |             | Dossier | 06/05/2015 11:25 |   |     |                              |          |                 |            |
| rampe   | 29             |             | Dossier | 21/07/2014 10:50 |   |     |                              |          |                 |            |
| ampe    | e46wordnex     | 15.0 MB     | File    | 22/11/2014 11:28 |   |     |                              |          |                 |            |
| a rampe | 277            |             | Dossier | 27/03/2014 15:55 |   |     |                              |          |                 |            |
| a rampe | 278            |             | Dossier | 25/05/2014 15:33 |   |     |                              |          |                 |            |

*Le fichiers exercice03a.xlsx du PC a été reçu dans le dossier Documents du Mac.* 

#### Paramétrages de TeamViewer sur un Mac.

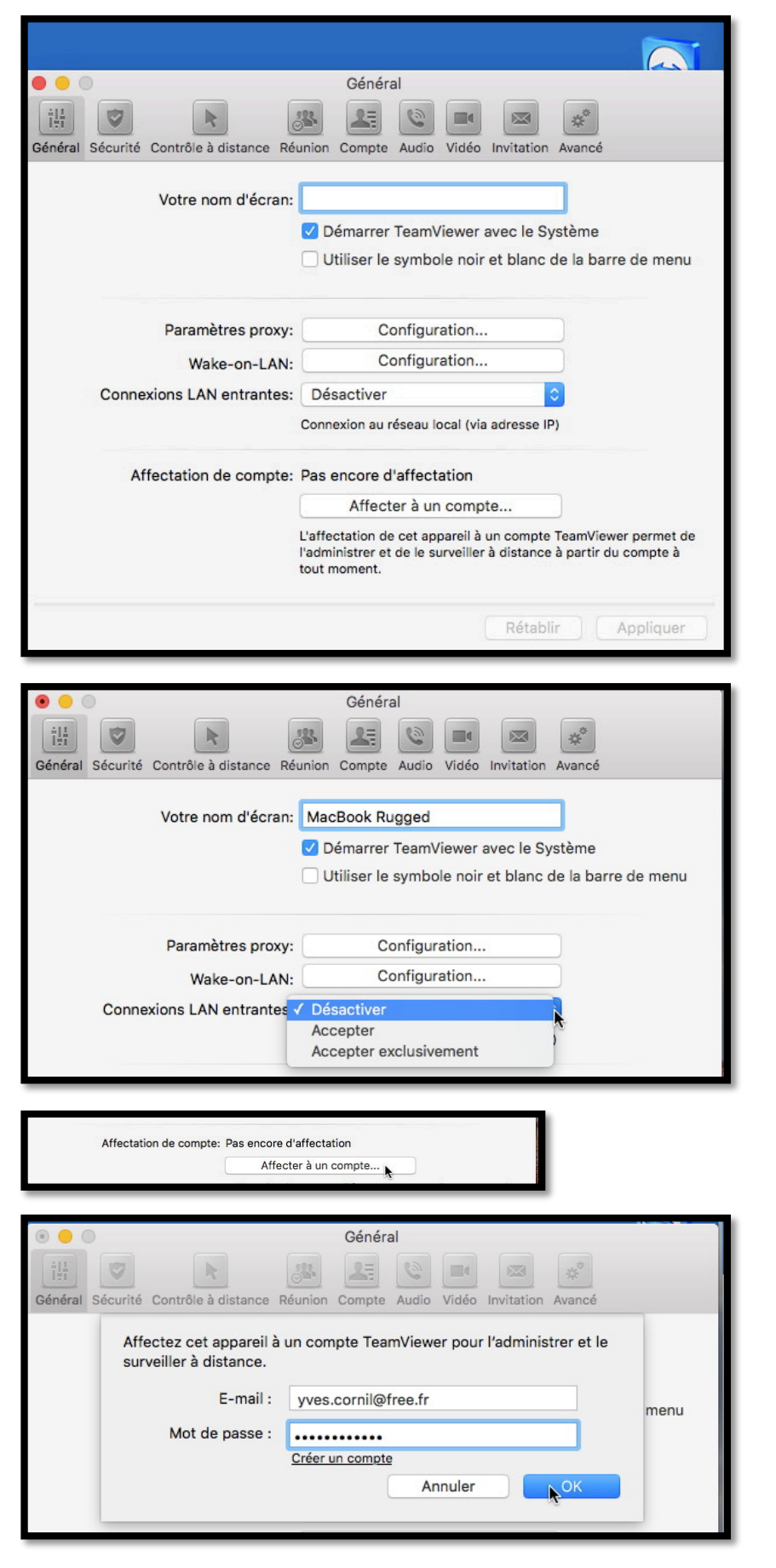

Depuis les préférences de TeamViewer Général vous pouvez :

- Donner un nom à l'écran du Mac ;
- Démarrer ou pas TeamViewer au démarrages ;
- Contrôler les connexion LAN entrantes ;
- Affecter ce Mac à un compte, si vous avez créé un compte TeamViewer.

Le Mac sera affecté à un compte TeamViewer.

| Affectation de compte: Assigné à cornil<br>Supprimer<br>L'affectation de cet appareil à un compte TeamViewer permet de<br>l'administrer et de le surveiller à distance à partir du compte à<br>tout moment.<br>Rétablir Appliquer                                                                                                    | Ce Mac a été affecté à<br>un compte TeamVie-<br>wer.                        |
|----------------------------------------------------------------------------------------------------|-----------------------------------------------------------------------------|
| Sécurité<br>Sécurité<br>Sécurité Contrôle à distance Réunion Compte Audio Vidéo Invitation Avancé<br>Mot de passe:<br>Confirmer le mot de passe:<br>Mot de passe personnel (pour accès sans assistance)<br>(?) CAccorder un accès facile à cornil                                                                                                    | Paramètres de sécuri-<br>té.                                                |
| Force du mot de passe: Sûr (6 caractères)<br>Mot de passe aléatoire (accès spontané) Liste noire et liste blanche: Configuration Règles de connexion à cet ordinateur Rétablir Appliquer Contrôle à distance                                                                                                    |                                                                             |
| Image: Securité       Image: Securité       Image: Securité | Paramètres du contrôle<br>à distance.                                       |
| Rétablir Appliquer          Masquer l'arrière-plan distant         Masque l'arrière-plan de l'ordinateur de votre partenaire lors d'une session d'accès à distance.         Lecture des sons de rordinateur et la muSique                                                                                                    | Masquer ou pas<br>l'arrière plan de<br>l'ordinateur distant<br>(Mac ou PC). |

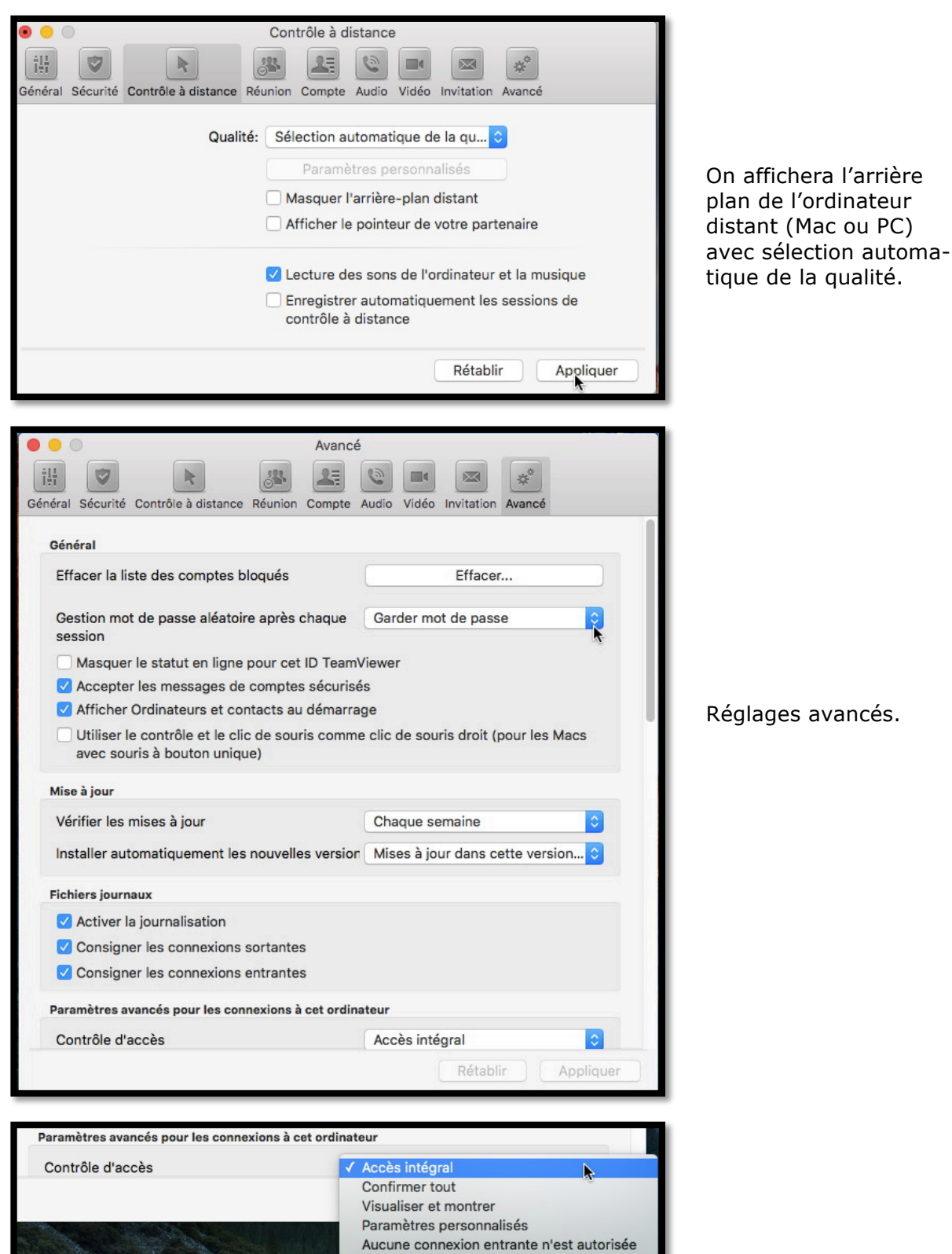

#### Installer et utiliser TeamViewer sur un PC sous Windows 10.

### Que pouvez-vous faire avec TeamViewer depuis votre PC ?

- > Avec TeamViewer vous pouvez contrôler rapidement, facilement, et en toute sécurité des ordinateurs à distance (Mac ou PC) depuis votre PC.
- Dès que TeamViewer est installé sur votre PC, entrez l'identification de l'ordinateur distant, ainsi que le mot de passe temporaire lié à cet ordinateur distant ; l'application TeamViewer devra être installée sur l'ordinateur distant et l'application devra être aussi en fonction.
- Vous pouvez aider immédiatement votre famille ou des amis en cas de problèmes d'ordinateur ou contrôler vos propres ordinateurs.
- Vous pouvez aussi accéder à des documents importants et transmettre des dossiers entre PC et iPad, PC et Mac.
- Par contre vous ne pouvez pas prendre le contrôle à distance d'un iPad depuis un votre PC.

#### Installer TeamViewer sur un PC sous Windows 10.

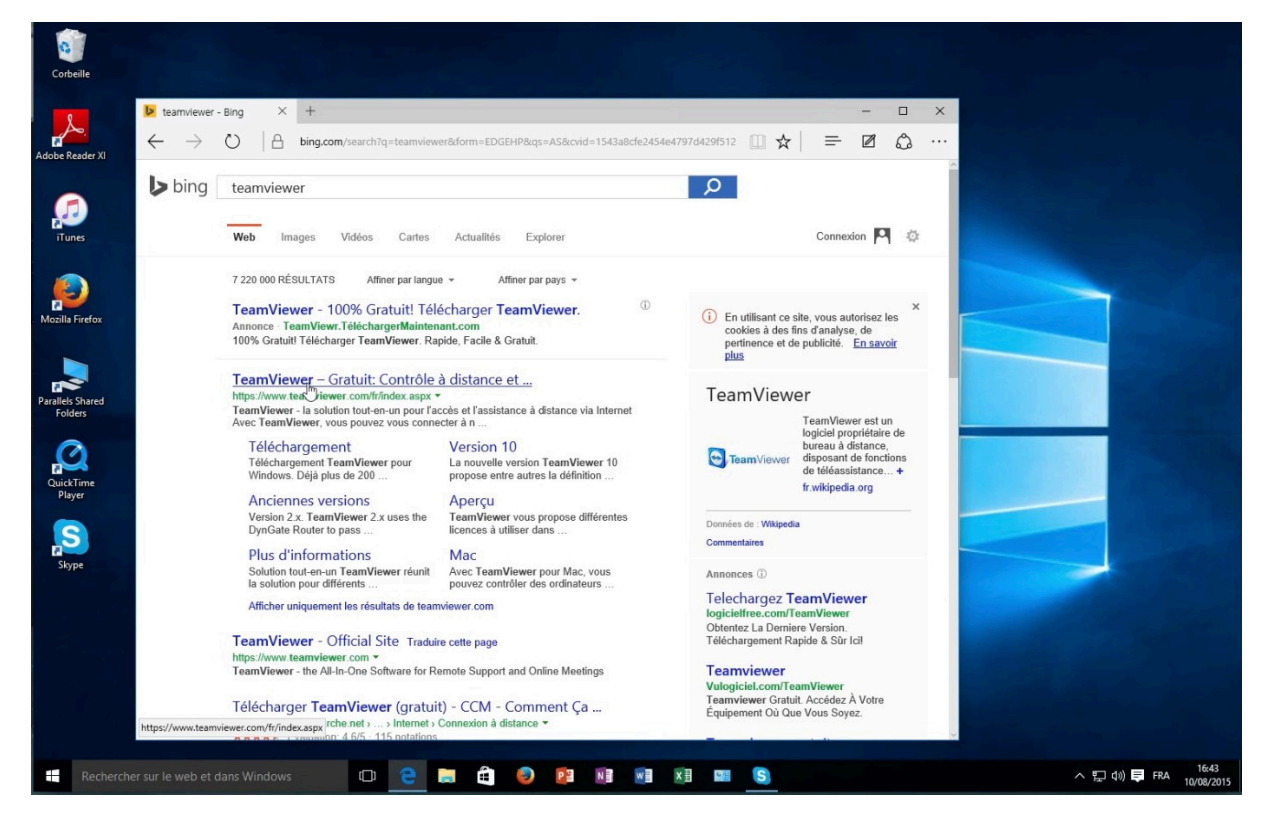

Si vous ne connaissez pas l'adresse du site de TeamViewer vous pouvez le rechercher depuis votre moteur de recherches préféré (ici Bing).

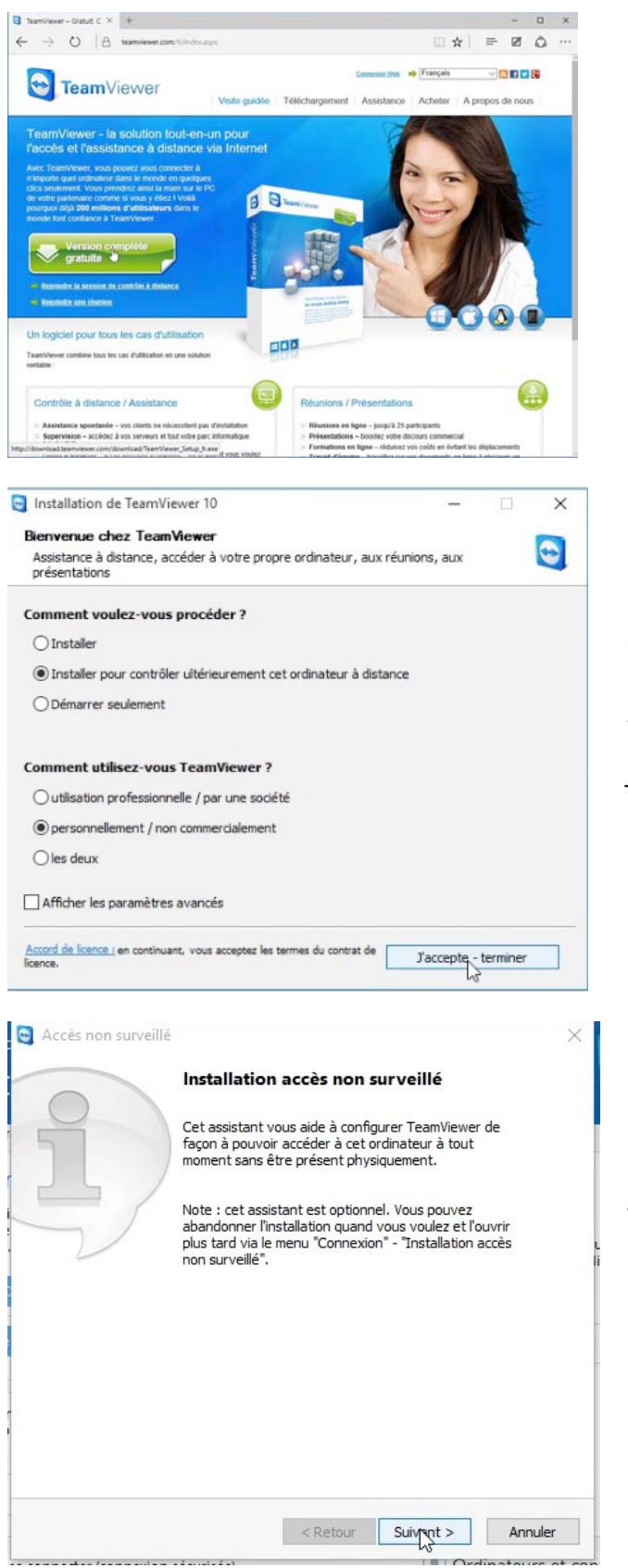

Depuis la page Internet de TeamViewer cliquez sur le lien de téléchargement

Vous serez aidé par un assistant.

*Ici je vais installer pour contrôler ultérieurement cet ordinateur à distance et je vais utiliser TeamViewer personnellement.* 

Éventuellement vous pouvez configurer TeamViewer pour pouvoir accéder à cet ordinateur sans être physiquement présent.

| Accès non surve                 | allé - Etape 1 de 2                                                                                                    |                                                                                                    | ×                   |
|---------------------------------|----------------------------------------------------------------------------------------------------|----------------------------------------------------------------------------------------------------|---------------------|
|                                 | Définir un mot de                                                                                                    | passe personnel                                                                                                    |                     |
|                                 | Définissez un nom et un n<br>cet ordinateur.                                                                                                   | not de passe personnel pour                                                                                                    |                     |
| Contraction of the              | Nom d'ordinateur                                                                                                    | PCIMAC1W8164                                                                                                    | ]                   |
|                                 | Mot de passe                                                                                                    | •••••                                                                                                    | ]                   |
|                                 | Confirmer le mot de passe                                                                                                    | ••••••                                                                                                    |                     |
|                                 | < Ret                                                                                                    | our Suitant > Ar                                                                                                    | nnuler              |
| Accès non surve                 | =illé - Étane 2 de 2                                                                                                    | 1 = 1 / Yd 4 -                                                                                                    | ×                   |
| Company & Contrast              | Aieutes est endius                                                                                                    | taux à Ordinataura at                                                                                                    |                     |
| John Doe (Online)               | contacts                                                                                                    | teur a Ordinateurs et                                                                                                    |                     |
| 2. • A                          | Si vous avez un compte T<br>ordinateur à votre liste d<br>d'ordinateurs, vous pour<br>ainsi vous v connecter di                                | eamViewer, vous pouvez ajou<br>ordinateurs. Dans votre liste<br>ez voir si cet ordinateur est er<br>ectement.                   | ter cet<br>ligne et |
| ⊉, George<br>Щ Neda             | Créer maintenant gra                                                                                                    | tuitement un compte TeamViev                                                                                                    | wer.                |
| * Boot<br>* Server              | <ul> <li>J'ai déià un compte T</li> </ul>                                                                                                    | eamViewer                                                                                                    | 1000                |
|                                 | <ul> <li>Je ne souhaite pas cr</li> </ul>                                                                                                    | éer un compte TeamViewer ma                                                                                                    | intenant            |
| 😡 Add remote camputer           |                                                                                                    |                                                                                                    |                     |
| 2. Addicented<br>BS Addreengree | E-mail / nom d'utilisateur                                                                                                    | yves.cornil@free.fr                                                                                                    |                     |
|                                 | Mot de passe                                                                                                    | •••••                                                                                                    |                     |
|                                 | Maintenir la connexio                                                                                                    | 1                                                                                                    |                     |
|                                 | < Ret                                                                                                    | our Suivant > Ar                                                                                                    | nnuler              |
| Accès non surve                 | illé                                                                                                    |                                                                                                    | ×                   |
|                                 | Fin de l'accistant                                                                                                    |                                                                                                    |                     |
|                                 | in de l'assistant                                                                                                    |                                                                                                    |                     |
| $\bigvee$                       | Vous avez été automatiqu<br>compte TeamViewer et ce<br>votre liste d'ordinateurs. I<br>connecter à cet ordinateu<br>moyen de votre liste d'ord | iement connecté à votre<br>t ordinateur a été ajouté à<br>Désormais, vous pouvez vous<br>r depuis n'importe où au<br>linateurs. |                     |
|                                 |                                                                                                    |                                                                                                    |                     |

Définissez un mot de passe personnel pour ce PC.

Si vous avez créé un compte TeamViewer vous pouvez ajouter cet ordinateur à votre liste d'ordinateurs.

Fin de l'assistant.

#### Connexion d'un iPad sur un PC distant.

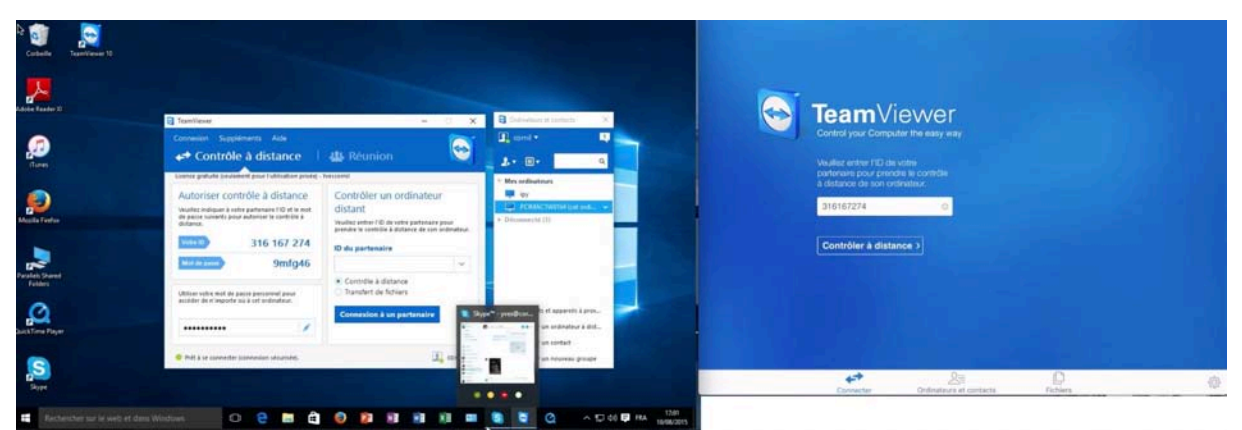

À gauche le PC sous Windows 10 et à droite l'iPad sous iOS 9.

**S.D.F.** (Secret De Fabrication) : Sur le Mac on peut voir côte-à-côte un PC virtuel sous Parallels Desktop et un iPad Air (ou +) via QuickTime Player et faire la capture vidéo avec SnapzPro X, comme sur cette capture d'écran, ce qui permet de voir le fonctionnement simultané des 2 appareils.

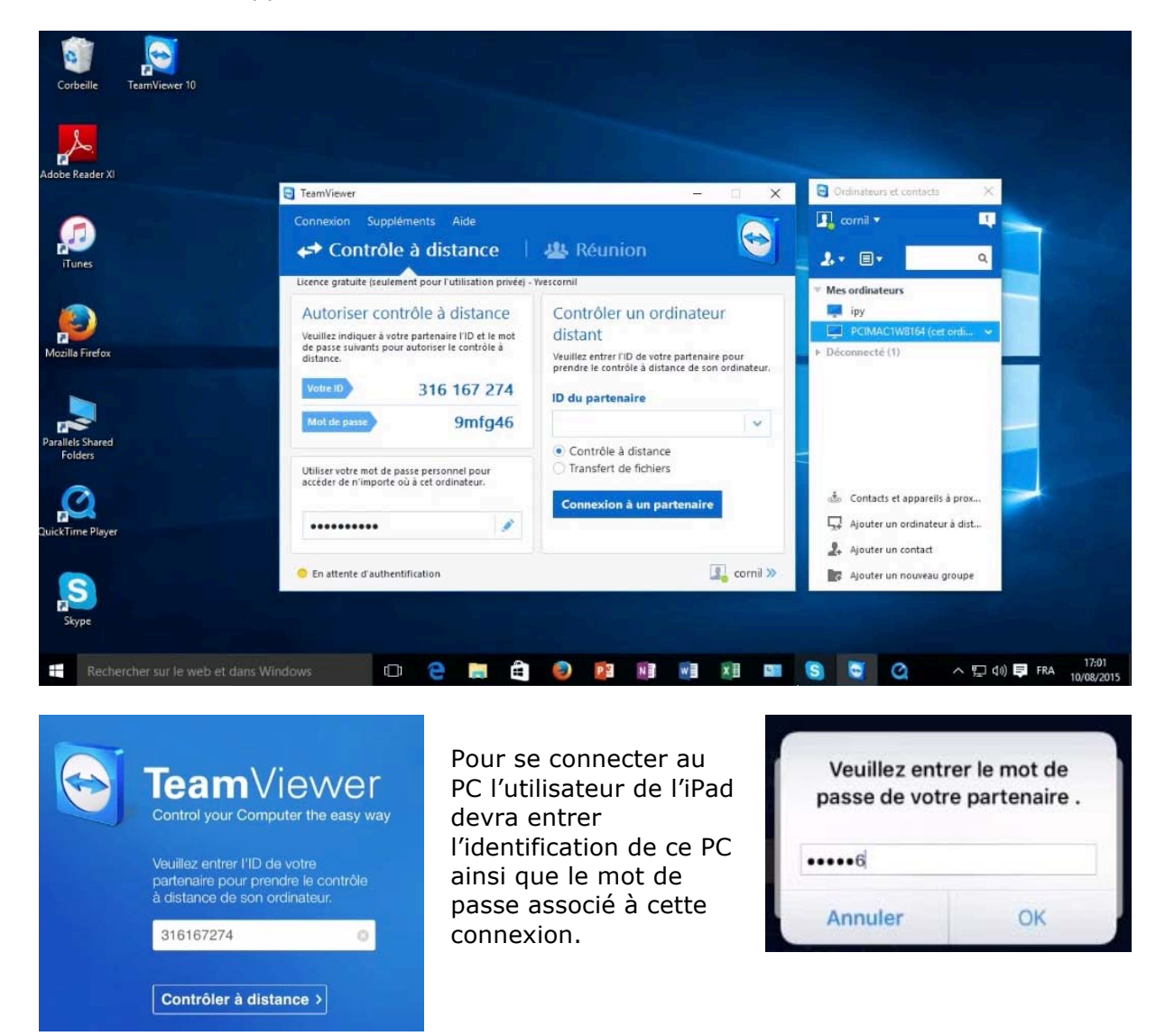

![](_page_32_Picture_0.jpeg)

L'utilisateur de l'iPad peut maintenant contrôler le PC. Le fond d'écran est uni, mais c'est paramétrable pour afficher le fond d'écran réel du PC

**NDLR**. Le PC peut être un « vrai » PC, un PC sur Mac sous Bootcamp ou un PC virtuel sur Mac sous Parallels Desktop ou autre système.

#### Interactions tactiles de l'iPad.

![](_page_32_Picture_4.jpeg)

Quand la flèche est affichée dans la barre d'outils (deuxième outil à gauche) les interactions tactiles sont activées sur l'iPad vis-à-vis du PC. Si vous touchez la flèche, ce sont les interactions de la souris qui seront activées et l'outil change de look (c'est devenu une main et un bouton) ; retouchez l'outil pour retourner aux interactions tactiles.

![](_page_32_Picture_6.jpeg)

#### Informations système du PC si contrôlé par un iPad.

| Système                                       |                                                       |                                                           |     | -          |            | × |
|-----------------------------------------------|-------------------------------------------------------|-----------------------------------------------------------|-----|------------|------------|---|
| 🗧 🚽 👻 🕈 💆 🕨 Panneau d                         | e configuration > Tous les Panne                      | aux de configuration > Système                            | v ð | Rechercher |            | P |
| Page d'accueil du panneau de<br>configuration | Informations système g                                | iénérales                                                 |     |            |            | 0 |
| Gestionnaire de périphériques                 | Édition Windows                                       |                                                           |     |            |            |   |
| Paramètres d'utilisation à<br>distance        | Windows 10 Professionnel<br>© 2015 Microsoft Corporat | ion. Tous droits réservés.                                |     | lindow     | 1          | 0 |
| Protection du système                         |                                                       |                                                           |     | maow       | 51         | 0 |
| Paramètres système avancés                    | Système                                               |                                                           |     |            |            |   |
|                                               | Processeur :                                          | Intel(R) Core(TM) i5-4570R CPU @ 2.70GHz 2.69 GHz         |     |            |            |   |
|                                               | Mémoire installée (RAM) :                             | 2,00 Go (1,50 Go utilisable)                              |     |            |            |   |
|                                               | Type du système :                                     | Système d'exploitation 64 bits, processeur x64            |     |            |            |   |
|                                               | Stylet et fonction tactile :                          | Prise en charge tactile limitée avec 10 points de contact |     |            |            |   |
|                                               | Paramètres de nom d'ordinate                          | ur, de domaine et de groupe de travail                    |     |            |            |   |
|                                               | Nom de l'ordinateur :                                 | PCiMac1W8164                                              |     | Mo         | difier les |   |
|                                               | Nom complet :                                         | PCiMac1W8164                                              |     | pan        | amètres    |   |

| tème                         |                                                           |
|------------------------------|-----------------------------------------------------------|
| Processeur :                 | Intel(R) Core(TM) i5-4570R CPU @ 2.70GHz 2.69 GHz         |
| Mémoire installée (RAM) :    | 2,00 Go (1,50 Go utilisable)                              |
| Type du système :            | Système d'exploitation 64 bits, processeur x64            |
| Stylet et fonction tactile : | Prise en charge tactile limitée avec 10 points de contact |

Quand on se connecte avec TeamViewer depuis un iPad, le PC prend en charge le tactile avec 10 point de contact.

Fiche pratique FP 35 - Clubs Microcam et Communautés Numériques 33

| tème                         |                                                                                          |
|------------------------------|------------------------------------------------------------------------------------------|
| Processeur :                 | Intel(R) Core(TM) i5-4570R CPU @ 2.70GHz 2.69 GHz                                        |
| Mémoire installée (RAM) :    | 2,00 Go (1,50 Go utilisable)                                                             |
| Type du système :            | Système d'exploitation 64 bits, processeur x64                                           |
| Stylet et fonction tactile : | La fonctionnalité d'entrée tactile ou avec un stylet n'est pas disponible sur cet écran. |

État normal du système.

# Paramétrage de l'affichage du fond d'écran de l'ordinateur distant depuis le PC.

| Général                                                | Options de contrôle à dist                                                                                                    | ance d'autres ordinateurs                                                                                                    |
|--------------------------------------------------------|----------------------------------------------------------------------------------------------------|----------------------------------------------------------------------------------------------------|
| Sécurité                                               | Affichage                                                                                                    |                                                                                                    |
| Contrôle à distance                                    | Qualité                                                                                                    | Sélection automatique de la qualité $~~~~~~~~~~~~~~~~~~~~~~~~~~~~~~~~~~~~$                                                                               |
| Réunion<br>Ordinateurs et contacts<br>Conférence audio | Masquer l'arrière-plan distant                                                                                                    | Paramètres personnalisés                                                                                                    |
| vidéo<br>Invitation personnalisée<br>Avancé            | Réglages par défaut du contro<br>Lecture des sons de l'ordinate<br>Enregistrer automatiquement<br>Enregistrer vidéo et VoIP du p<br>Envoyer raccourcis davier<br>Ouvrir de nouvelles connexion | <b>Sie à distance</b><br>eur et la musique<br>les sessions de contrôle à distance<br>bartenaire (requiert l'accord du partenaire)<br>ns dans les onglets |
|                                                        |                                                                                                    |                                                                                                    |

| Options de contrôle à distance d'a       | utres ordinateurs                   |   |
|------------------------------------------|-------------------------------------|---|
| Affichage                                |                                     |   |
| Qualité                                  | Sélection automatique de la qualité | ~ |
|                                          | Paramètres personnalisés            |   |
| Masquer l'arrière-plan distant           |                                     |   |
| Afficher le pointeur de votre partenaire |                                     |   |

Pour voir le fond d'écran de l'ordinateur distant, décochez la case **Masquer l'arrièreplan** dans les options de TeamViewer > Affichage.

![](_page_34_Picture_0.jpeg)

Le PC sous Windows 10 pilote un MacBook Pro distant sous OS X 10.11 El Capitan.

#### Transferts de fichiers entre un PC sous Windows 10 et un Mac avec TeamViewer.

Il y a deux façons d'initier le transfert de fichiers entre un PC et un Mac :

- Lors de la connexion du PC au Mac ;
- Lors du contrôle à distance du Mac depuis le PC.

#### Connexion du PC au Mac distant pour transfert de fichiers du PC vers le Mac.

![](_page_35_Picture_5.jpeg)

![](_page_35_Picture_6.jpeg)

*Depuis le PC je vais me connecter sur un Mac distant pour transférer des fichiers.* 

Je saisis l'ID du Mac > je coche transfert de fichiers > connexion à un partenaire ; je donne ensuite le mot de passe du Mac distant.

![](_page_35_Picture_9.jpeg)

| Image: Constraint of the constraint of the constr | 2<br>Ma  |
|----------------------------------------------------------------------------------------------------|----------|
| Non         Talle         Type         Non         Talle         Type           AL \ FRL         Lotteur de disq               AL \ FRL         Lotteur de disq               PL \ Treduction to Mac         Lotteur réseau         Cl cerectorol Lafax         8.118         Ficher XLSX           C() L LOTG on Mac'         Lotteur réseau         Cl cerectorol Lafax         8.219         Ficher XLSX           S() L LOTG on Mac'         Lotteur réseau         Cl cerectorol Lafax         8.219         Ficher XLSX           S() L LOTG on Mac'         Lotteur réseau         Cl cerectorol Lafax         8.219         Ficher XLSX           S() LOTG on Mac'         Lotteur réseau         Cl cerectorol Lafax         7.338         Ficher XLSX           S() LOTG on Mac'         Lotteur réseau         Cl cerectorol Lafax         7.438         Ficher XLSX           V() LOTD on Mac'         Lotteur réseau         Cl cerectorol Lafax         7.438         Ficher XLSX           V() LOTD on Mac'         Lotteur réseau         Cl cerectorol Lafax         7.438         Ficher XLSX                                                                                                    | Mr<br>11 |
| BAI, FRL         Lecteur de deg         Dogue local         C.I.         Dogue local         Exercice01.x/bx         8.1116         Ficher XLSX           CPI, TimeMachine HD on Mac'         Lecteur réseau         Crearcice03.x/bx         8.0108         Ficher XLSX           CPI, TimeMachine HD on Mac'         Lecteur réseau         Crearcice03.x/bx         38.1216         Ficher XLSX           SPI, LICTIDS on Mac'         Lecteur réseau         Crearcice03.x/bx         33.2316         Ficher XLSX           SPI, LICTIDS on Mac'         Lecteur réseau         Crearcice03.x/bx         37.3316         Ficher XLSX           SPI, LICTIDS on Mac'         Lecteur réseau         Crearcice03.x/bx         37.3316         Ficher XLSX           UP, LICTID2 on Mac'         Lecteur réseau         Crearcice03.x/bx         37.3316         Ficher XLSX           UP, LICTID2 on Mac'         Lecteur réseau         Crearcice03.x/bx         37.4316         Ficher XLSX           UP, LICTID2 on Mac'         Lecteur réseau         Crearcice03.x/bx         37.4316         Ficher XLSX           UP, LICTID2 on Mac'         Lecteur réseau         Crearcice03.x/bx         37.4316         Ficher XLSX           UP, LICTID2 on Mac'         Lecteur réseau         Crearcice03.x/bx         37.4316         Ficher XLSX                                                                                                    | 11       |
| City         Disgue local         City exected:1.shx         8.118         Polier MSX           Prit TimeMachine HD on Mack         Lactituur réseau         City exercice03.shx         8.518         Federer MSX           City LicoToS on Mack         Lactituur réseau         City exercice03.shx         38.1218         Federer MSX           City LicoToS on Mack         Lactituur réseau         City exercice03.shx         38.1218         Federer MSX           LicoTOS on Mack         Lactituur réseau         City exercice03.shx         38.2216         Fedrer MSX           LicoTOS on Mack         Lactituur réseau         City exercice03.shx         37.3318         Fedrer MSX           LicoTOS on Mack         Lactituur réseau         City exercice03.shx         37.3318         Fedrer MSX           LicoTOS on Mack         Lactituur réseau         City exercice03.shx         37.4318         Fedrer MSX           LicoTOS on Mack         Lactitur réseau         City exercice03.shx         37.4318         Fedrer MSX           LicoTOS on Mack         Lactitur réseau         City exercite3.shx         37.4318         Fedrer MSX           LicoTOS on Mack         Lactitur réseau         City exercite3.shx         37.4318         Fedrer MSX           LicoTOS on Mack         Lactitur réseau         City exercite3.shx <td>11</td>                                                                                                    | 11       |
| P) TimeNachine HD on Nac'         Lecteur réseau         C exercice02.x8xx         8, 5918         Febrer XLSX           Q1, LC3T06 on Nac'         Lecteur réseau         C exercice03.x8xx         38, 1716         Febrer XLSX           S1, LC3T06 on Nac'         Lecteur réseau         C exercice03.x8xx         38, 2318         Febrer XLSX           S1, LC3T06 on Nac'         Lecteur réseau         C exercice03.x8xx         33, 2318         Febrer XLSX           S1, LC3T06 on Mac'         Lecteur réseau         C exercice03.x8xx         37, 3318         Febrer XLSX           F1, LC3T03 on Mac'         Lecteur réseau         C exercice03.x8xx         37, 3318         Febrer XLSX           F1, LC3T03 on Mac'         Lecteur réseau         C exercice03.x8xx         37, 3318         Febrer XLSX           F1, LC3T03 on Mac'         Lecteur réseau         C exercice03.x8xx         37, 3318         Febrer XLSX           F1, LC3T03 on Mac'         Lecteur réseau         C exercice03.x6xx         37, 3418         Febrer XLSX           F1, LC3T03 on Mac'         Lecteur réseau         C exercice03.x6xx         37, 3418         Febrer XLSX           F1, LC3T03 on Mac'         Lecteur réseau         C exercice03.x6xx         37, 3418         Febrer XLSX                                                                                                    |          |
| Q1: LCDTG on Mac'         Lectour réseau         Q1 exercice03.stor         38.1746         Fedrer MSK           S1: LCDTG on Mac'         Lectour réseau         Q1 exercice03.stor         38.216         Fedrer MSK           S1: LCDTG on Mac'         Lectour réseau         Q1 exercice03.stor         37.2316         Fedrer MSK           S1: LCDTG on Mac'         Lectour réseau         Q1 exercice03.stor         37.2316         Fedrer MSK           L1: LCDTG on Mac'         Lectour réseau         Q1 exercice03.stor         37.4316         Fedrer MSK           L1: LCDTG on Mac'         Lectour réseau         Q1 exercice03.stor         37.4316         Fedrer MSK           L1: LCDTG on Mac'         Lectour réseau         Q1 exercice03.stor         37.4316         Fedrer MSK           L1: LCDTG on Mac'         Lectour réseau         Q1 exercice03.stor         37.4316         Fedrer MSK           L1: LCDTG on Mac'         Lectour réseau         Q1 exercice0.stor         S1.3316         Fedrer MSK                                                                                                    | 11       |
| R:\ LC3705 on Mac'         Lecteur réseau         If exercice03a.xbx         38.2318         Ficher XLSX           R:\ LC3705 on Mac'         Lecteur réseau         If exercice03a.xbx         37.3318         Ficher XLSX           R:\ LC3705 on Mac'         Lecteur réseau         If exercice03a.xbx         37.3318         Ficher XLSX           R:\ LC3705 on Mac'         Lecteur réseau         If exercice03a.xbx         37.3318         Ficher XLSX           R:\ LC3705 on Mac'         Lecteur réseau         If exercice03a.xbx         37.3418         Ficher XLSX           V:\ LC3705 on Mac'         Lecteur réseau         If exercice03a.xbx         37.3418         Ficher XLSX           V:\ LC3705 on Mac'         Lecteur réseau         If exercice03a.xbx         37.3418         Ficher XLSX           V:\ LC3705 on Mac'         Lecteur réseau         If exercice03a.xbx         37.3418         Ficher XLSX           V:\ LC3705 on Mac'         Lecteur réseau         If exercice03a.xbx         8.1318         Ficher XLSX                                                                                                    | 11       |
| F) LCT03 on Mac <sup>2</sup> Lethur réseau         Gr exercice38.xkm         37.316         Fchier XSX           F) LCT03 on Mac <sup>2</sup> Lethur réseau         Gr exercice38.xkm         37.316         Fchier XSX           U/LCT03 on Mac <sup>2</sup> Lethur réseau         Gr exercice38.xkm         37.416         Fchier XSX           U/LCT03 on Mac <sup>2</sup> Lethur réseau         Gr exercice38.xkm         37.416         Fchier XISX           U/LCT03 on Mac <sup>2</sup> Lethur réseau         Gr exercice38.xkm         37.416         Fchier XISX           U/LCT03 on Mac <sup>2</sup> Lethur réseau         Gr exercice38.xkm         37.416         Fchier XISX                                                                                                    | 11       |
| Tri LC3T03 on Mad'         Lecteur réseau         Exercice03cx8xx         37.38 kB         Fichier XLSX           LVI, LC3T03 on Mad'         Lecteur réseau         Exercice03cx8xx         37.43 kB         Fichier XLSX           LVI, LC3T03 on Mad'         Lecteur réseau         Exercice03cx8xx         37.43 kB         Fichier XLSX           LVI, LC3T03 on Mad'         Lecteur réseau         Exercice03cx8xx         37.34 kB         Fichier XLSX           LVI, LC3T02 on Mad'         Lecteur réseau         Exercice03cx8xx         37.34 kB         Fichier XLSX           LVI, LC3T02 on Mad'         Lecteur réseau         Exercice03cx8xx         31.34 B         Fichier XLSX                                                                                                    | 1        |
| U/L (C3702 on Mac'         Lecteur réseau         C exempted 3.dsc         37.4318         Frider MLSK           V/L (C3702 on Mac'         Lecteur réseau         C exempted 3.dsc         37.3418         Frider MLSK           V/L (C3702 on Mac'         Lecteur réseau         C exempted 3.dsc         37.3418         Frider MLSK           V/L (C3702 on Mac'         Lecteur réseau         C exempted 3.dsc         37.3418         Frider MLSK                                                                                                    | 1        |
| e V:\ LC3T01 on Mac' Lecteur réseau exercice la.xlsx 37.34 kB Fichier XLSX exercice la.xlsx 8.13 kB Fichier XLSX                                                                                                    | 1        |
| w:\ LC1T02 on Mac' Lecteur réseau exercice 1a.x/sx 8.13 kB Fichier XLSX                                                                                                    | 11       |
|                                                                                                    | 02       |
| X:\ LC1T01 on 'Mac' Lecteur réseau                                                                                                    |          |
| Y:\ iCloud on 'Mac' Lecteur réseau                                                                                                    |          |
| Z:\ Home on 'Mac' Lecteur réseau ♥                                                                                                    |          |
| > <                                                                                                    | 3        |
| sbjet(s) sélectionné(s) 0 objet(s) sélectionné(s) unail dévésments du transfert de fichiers 445-101: a concession a été d'able aver survés                                                                                                    |          |
|                                                                                                    |          |

À gauche on a la fenêtre des fichiers du PC et à droite on a la fenêtre des fichiers du Mac distant.

| Transfert de fichiers vers 942 754 936<br>dinateur local                                                                                                    |                                                                                                    | Ordinateur distant                                                                                                    | -                                                                                                    |                                                                                                    |                                                                                                    |                                                                               |
|----------------------------------------------------------------------------------------------------|----------------------------------------------------------------------------------------------------|----------------------------------------------------------------------------------------------------|----------------------------------------------------------------------------------------------------|----------------------------------------------------------------------------------------------------|----------------------------------------------------------------------------------------------------|-------------------------------------------------------------------------------|
| resse C: \Users\yvescornil \Pictures                                                                                                    | Envoyer En<br>Type En<br>Dossier de fichiers 29,<br>Dossier de fichiers 29,                                                                                                    | Adresse Adresse Adress | s/vescornil/Documents/                                                                                                    | de fichiers                                                                                                    | À gauch<br>sélectioi<br>dossier                                                                                                    | e je<br>nne le<br>« photos                                                    |
| Johodo pisicine de Roubaix<br>Johodo pisicine de Roubaix<br>Saved Pictures<br>desktop.ini 0.49 k                                                                                                    | Dossier de fichiers 12,<br>Dossier de fichiers 12,<br>Dossier de fichiers 12,<br>Paramètres de 12,                                                                                                    | actiler Pages     captures joad et l     Données utilisateu     exercices-excel     exercices-pages     Parallels     rampe29     rampe77     rampe78     .05_Store     .localized                                                                                                    | Jussier of Dossier of Dossier of                                                                                                  | le lichiers<br>le fichiers<br>le fichiers<br>le fichiers<br>le fichiers<br>le fichiers<br>le fichiers<br>le fichiers<br>S_STORE<br>DCALIZ | piscine o<br>Roubaix<br>dossier<br>PC et à<br>sélection<br>dossier<br>du Mac                                                                                                    | de<br>' » dans le<br>Pictures du<br>droite j'ai<br>nné le<br>Documents<br>(ID |
| bjet(s) sélectionné(s) 0 Bytes<br>urnal d'événements du transfert de fichiers                                                                                                    |                                                                                                    | 0 objet(s) sélectionné(s                                                                                                    | s)                                                                                                    |                                                                                                    | 942754                                                                                                    | 936).                                                                         |
| 120-1017 C. Doles (y vescorini   Pictures  <br>5:04-31: C. Users / y vescorini   Pictures  <br>5:04:41: Créer le dossier distant "/Users/y ve                                                                                                    | scornil/Documents/capture                                                                                                    | s ipad et plus/Nouveau do                                                                                                    | ssier*                                                                                                    | Fermer                                                                                                    | clique si<br><b>Envoye</b>                                                                                                    | nsterer je<br>ur<br>r <b>r.</b>                                               |
|                                                                                                    |                                                                                                    |                                                                                                    |                                                                                                    |                                                                                                    |                                                                                                    |                                                                               |
| Transfert de fichiers vers 94                                                                                                    | 2 754 936                                                                                                    |                                                                                                    |                                                                                                    |                                                                                                    | Annuler                                                                                                    | ×                                                                             |
| Crdinateur local                                                                                                    | 2 754 936                                                                                                    |                                                                                                    | Ordinateur distant                                                                                                    |                                                                                                    | Annuler                                                                                                    | ×                                                                             |
| Transfert de fichiers vers 94, Ordinateur local Adresse C:\Users\yvescorn                                                                                                    | 2 754 936<br>il\Pictures                                                                                                    | ~                                                                                                    | Ordinateur distant<br>Adresse                                                                                                    | cornil/Documents/                                                                                                    | Annuler                                                                                                    | ×                                                                             |
| Image: Second system         Image: Second system                                                                                                    | 2 754 936<br>il\Pictures                                                                                                    | ∽<br>Envoyer D                                                                                                    | Ordinateur distant<br>Adresse                                                                                                    | cornil/Documents/                                                                                                    |                                                                                                    | ×                                                                             |
| Transfert de fichiers vers 94 Ordinateur local Adresse C:\Users\yvescorr  Nom Camera Roll C:Cloud Photos photos piscine de Roubaix Saved Pictures desktop.ini                                                                                                    | 2 754 936<br>il\Pictures<br>Taille Type<br>Dossie<br>Dossie<br>Dossie<br>Dossie<br>Dossie<br>Dossie<br>Param                                                                                                    | Envoyer<br>Envoyer<br>Moc<br>er de fichiers 29/<br>er de fichiers 13/<br>er de fichiers 12/<br>iètres de 12/                                                                                                    | Ordinateur distant<br>Adresse //Jsers/yveso<br>4 Recevoir<br>Nom<br><br><br><br><br><br><br>                                                                                                    | cornil/Documents/<br>Taile<br>rosoft                                                                                                    | Annuler Annule Annule Annul Annule Annule An | ×                                                                             |
| Crivers Vers 94<br>Ordinateur local<br>Adresse C:\Users\yvescorr<br>C:\Users\yvescorr<br>Camera Roll<br>(Cloud Photos<br>photos piscine de Roubaix<br>Saved Pictures<br>desktop.ini                                                                                                    | 2 754 936<br>il\Pictures<br>Taille Type<br>Dossie<br>Dossie<br>Dossie<br>0.49 kB Param                                                                                                    | Envoyer<br>Envoyer<br>Moc<br>er de fichiers 29/i<br>er de fichiers 13/i<br>er de fichiers 12/i<br>ètres de 12/i                                                                                                    | Ordinateur distant<br>Adresse //Users/yveso<br>Adresse //Users/yveso<br>Adresse //Users//Users//User | cornil/Documents/<br>Taile<br>rosoft<br>iix<br>28.00 ki                                                                                   | Annuler  Annuler  Ann | ×                                                                             |
| Crdinateur local<br>Adresse C:\Users\yvescorr<br>C:\Users\yvescorr<br>Camera Roll<br>Cloud Photos<br>photos piscine de Roubaix<br>Saved Pictures<br>desktop.ini                                                                                                    | 2 754 936<br>il\Pictures<br>Taille Type<br>Dossie<br>Dossie<br>Dossie<br>0.49 kB Param                                                                                                    | Envoyer Moc<br>er de fichiers 29/i<br>er de fichiers 29/i<br>er de fichiers 13/i<br>er de fichiers 12/i<br>ètres de 12/i                                                                                                    | Ordinateur distant<br>Adresse //Jsers/yveso<br>// Recevoir<br>Nom<br>parallels-vm-directory<br>atelier Pages<br>captures ipad et plus<br>Données utilisateurs Mic<br>exercices-excel<br>exercices-pages<br>Parallels<br>photos piscine de Rouba<br>rampe29<br>rampe27<br>rampe78<br>.DS Store<br><<br>0 objet(s) sélectionné(s)                                                                                                    | cornil/Documents/<br>Taille<br>rosoft<br>iix<br>28.00 ki                                                                                  | Annuler  Annule  Annule  Annul  Annule  Annule Annule Annule Annule Annule Annule Annule Annule Annule Annule Annule Annule Annule Annule Annule Annule Annule Annule Annule Annule Annul Annu | ×<br>~                                                                        |
| Camera Roll<br>Camera Roll<br>Camera Roll<br>Coloud Photos<br>Photos piscine de Roubaix<br>Saved Pictures<br>desktop.ini<br>Comera Solutiona de Soubaix<br>Sournal d'événements du transfert<br>15:05:07: Téléchargement de "C:<br>15:05:07: Téléchargement de "C:<br>15:05:07: Téléchargement | 2 754 936<br>il/Pictures<br>Taille Type<br>Dossie<br>Dossie<br>D | Envoyer Moc<br>er de fichiers 29/i<br>er de fichiers 29/i<br>er de fichiers 13/i<br>er de fichiers 12/i<br>iètres de 12/i<br>iètres de 12/i                                                                                                    | Ordinateur distant<br>Adresse //Jsers/yveso<br>// Recevoir<br>Nom<br><br><br><br><br><br><br>                                                                                                    | cornil/Documents/<br>Taille<br>rosoft<br>iix<br>28.00 kf<br>ers */Users/yvesco<br>ers */Users/yvesco<br>ers */Users/yvesco                | Annuler  Annuler  Ann |                                                                               |

![](_page_36_Figure_1.jpeg)

#### Recevoir des fichiers ou des dossiers venant du Mac distant.

| Transfert de fichiers vers 942 754 936                                                                                      |                                                                                                    |                                      |                                                                                                    |                     |                                                                                                    |                                                                                                    | × |
|----------------------------------------------------------------------------------------------------|----------------------------------------------------------------------------------------------------|--------------------------------------|----------------------------------------------------------------------------------------------------|---------------------|----------------------------------------------------------------------------------------------------|----------------------------------------------------------------------------------------------------|---|
| Ordinateur local                                                                                                    |                                                                                                    |                                      | Ordinateur distant                                                                                                    |                     |                                                                                                    |                                                                                                    |   |
| Adresse C:\Users\yvescornil\Pictures                                                                                        |                                                                                                    | ~                                    | Adresse /Users/yvescornil/Pic                                                                                                    | ctures/             |                                                                                                    |                                                                                                    | ~ |
| a 🗙 🍶 🖥 🏦                                                                                                    | Envoyer                                                                                                   | *                                    | Recevoir                                                                                                    |                     |                                                                                                    | ×                                                                                                    | 2 |
| Nom Taille                                                                                                    | Туре                                                                                                    | Moc                                  | Nom                                                                                                    | Taille              | Туре                                                                                                    |                                                                                                    | ^ |
| Camera Roll<br>Cloud Photos<br>photos piscine de Roubaix<br>Saved Pictures<br>desktop.ini 0.49 kE                           | Dossier de fichiers<br>Dossier de fichiers<br>Dossier de fichiers<br>Dossier de fichiers<br>Paramètres de | 29/\<br>29/\<br>13/\<br>12/\<br>12/\ | Dibliothèque iPhoto     captures excel2011     captures MBR2     Fréjus     photos Lille     photos USA     photos USA     photos USA     photos USA     photos Rennes     Photohèque.photoslibrary     .DS_Store     .localized | 18.00 kB<br>0.00 kB | Dossier<br>Dossier<br>Dossier<br>Dossier<br>Dossier<br>Dossier<br>Dossier<br>Dossier<br>Fichier I<br>Fichier I | de fichiers<br>de fichiers<br>de fichiers<br>de fichiers<br>de fichiers<br>de fichiers<br>de fichiers<br>de fichiers<br>de fichiers<br>de fichiers<br>DS_STORE<br>_OCALIZ | ~ |
| <                                                                                                    |                                                                                                    | >                                    | <                                                                                                    |                     |                                                                                                    | 3                                                                                                    | > |
| 0 objet(s) sélectionné(s)<br>Journal d'événements du transfert de fichiers<br>16:19:28: La connexion a été établie avec suc | tès.                                                                                                    |                                      | 1 objet(s) sélectionné(s) 0 Bytes                                                                                                    |                     |                                                                                                    |                                                                                                    | ~ |
| 16:19:30: C:\Users\yvescornil\Pictures\                                                                                     |                                                                                                    |                                      |                                                                                                    |                     |                                                                                                    |                                                                                                    | ~ |
|                                                                                                    |                                                                                                    |                                      |                                                                                                    |                     |                                                                                                    | Fermer                                                                                                    |   |

Vous pouvez inverser le sens du transfert, du Mac au PC au lieu du PC au Mac

Sélectionnez le dossier sur le Mac et cliquez sur recevoir.

Le dossier est copié du Mac (942754...) vers le PC.

Le dossier copié peut contenir des sous-dossiers (c'est le cas ici).

| 1 | Télécharger des fichiers à partir de 942 754 — 🛛 🛛 🗙                                                                                  |
|---|----------------------------------------------------------------------------------------------------|
|   | Copier fichier "C:\Users\yvescornil\Pictures\photos Lille\Lille<br>2\IMGP1827.JPG"<br>(880.00 kB de 2.03 MB) 960.00 kB/s 1 seconde(s) |
|   | Copier 16 de 72 fichier(s)<br>13.53 MB de 91.36 MB 1 minute(s) 22 seconde(s)                                                          |
|   |                                                                                                    |
|   | Annuler                                                                                                    |

| Ordinateur local Adresse C:\Users\yvescornil\Pictures\photos Lille |      |
|--------------------------------------------------------------------|------|
| Adresse C:\Users\yvescornil\Pictures\photos Lille                  |      |
|                                                                    | ~    |
| al 🗙 🍶 🚮 🏦 Envoy                                                   | er 🕪 |
| Nom Taille Type                                                    | Moc  |

photos piscine de Roubaix

.DS\_Store

0 objet(s) sélectionné(s)

<

À gauche on peut voir sur le PC que le dossier « photos Lille » a été copié avec ses 3 sous-dossiers.

Dossier de fichiers 14/ 10.00 kB Fichier DS\_STORE 14/

#### Transfert depuis le contrôle à distance du Mac par le PC.

![](_page_38_Picture_1.jpeg)

![](_page_38_Picture_2.jpeg)

Vous pouvez aussi effectuer un transfert entre deux appareils (dans le cas présent, un PC et un Mac)

![](_page_38_Picture_4.jpeg)

Pour effectuer un transfert de fichiers cliquez sur **transfert de fichiers** dans la barre d'outils.

| × | 🖌 Actions 🔻 | O Visualiser ▼ | 🗣 Audio/Vidéo 🔻 | Transfert de fichiers 🔻 | 🗱 Suppléments 🔻 |
|---|-------------|----------------|-----------------|-------------------------|-----------------|
| - |             |                |                 | Transfert de fichiers   |                 |
|   |             |                |                 | Zone de fichiers        |                 |

#### Paramétrages de TeamViewer sur un PC.

| 🤤 TeamViewer                                 |                                                               | - 🗆 X                                                                                                |
|----------------------------------------------|---------------------------------------------------------------|----------------------------------------------------------------------------------------------------|
| Connexion                                    | Suppléments Aide                                              |                                                                                                    |
| 📣 Cor                                        | Options                                                       | Réunion 😁                                                                                            |
| Licence gratui                               | Lire ou convertir la session enregistré<br>Parlez-en à un ami | ie                                                                                                   |
| Autorise                                     | Ouvrir les fichiers journaux                                  | ntrôler un ordinateur                                                                                |
| Veuillez indic<br>de passe suiv<br>distance. | Activer une licence<br>Acheter une licence                    | cant<br>ez entrer l'ID de votre partenaire pour<br>promôre le contrôle à distance de son ordinateur. |
| Votre ID                                     | 316 167 274                                                   | ID du partenaire                                                                                     |
| Mot de pass                                  | cvk915                                                        | 942754936 🌣 🗸                                                                                        |

Pour effectuer quelques réglages sur l'application TeamViewer, allez dans **suppléments** > **Options**.

| énéral                   | Options fréquemment utilisées                                                                                                    |              |   |  |
|--------------------------|----------------------------------------------------------------------------------------------------|--------------|---|--|
| Gécurité                 | Péplacer la souris sur les éléments pour afficher d'autres infos                                                                                 |              |   |  |
| Contrôle à distance      | Options principales pour travailler avec TeamViewer                                                                                              |              |   |  |
| Réunion                  | Votre nom d'écran                                                                                                    | PCIMAC1W8164 |   |  |
| Ordinateurs et contacts  | Démarrer TeamViewer avec Window                                                                                                    | /S           |   |  |
| Conférence audio         | Paramètres réseau                                                                                                    |              |   |  |
| Vidéo                    | Paramètres proxy                                                                                                    | Configuratio | n |  |
| Invitation personnalisée | Wake-on-LAN                                                                                                    | Configuratio | n |  |
| vancé                    | Connexions LAN entrantes                                                                                                    | Désactiver   | ~ |  |
| AVGREE .                 | Affectation de compte                                                                                                    |              |   |  |
|                          | L'affectation de cet appareil à un compte TeamViewer permet de l'administrer et de le<br>surveiller à distance à partir du compte à tout moment. |              |   |  |
|                          | Affecté à cornil.                                                                                                    | Supprime     | r |  |

Dans les options Général, on peut voir :

- Identification de l'écran ;
- Paramétrages réseau ;
- Affectation de compte.

| énéral                                                                                               | Options de contrôle à distance d'autres ordinateurs                                                                                                    |                                                                                                    |
|----------------------------------------------------------------------------------------------------|----------------------------------------------------------------------------------------------------|----------------------------------------------------------------------------------------------------|
| Sécurité                                                                                             | Affichage                                                                                                    |                                                                                                    |
| Contrôle à distance                                                                                  | Qualité                                                                                                    | Sélection automatique de la qualité $\sim$                                                                                                    |
| Réunion<br>Ordinateurs et contacts<br>Conférence audio<br>Aidéo<br>nvitation personnalisée<br>Avancé | Masquer l'arrière-plan distan Afficher le pointeur de votre Réglages par défaut du cont Lecture des sons de l'ordinal Enregistrer automatiquemen Enregistrer vidéo et VoIP du Envoyer raccourds davier Ouvrir de nouvelles connexid | Paramètres personnaisés t t partenaire rôle à distance teur et la musique t les sessions de contrôle à distance partenaire (requiert l'accord du partenaire) ons dans les onglets |
|                                                                                                    |                                                                                                    |                                                                                                    |

Dans les options Contrôle à distance, on peut voir :

- Qualité de l'affichage ;
- Masquer l'arrière plan distant ;
- Réglages par défaut du contrôle à distance.

![](_page_40_Picture_0.jpeg)

Dans les options Réunion, on peut voir les options des réunions depuis cet ordinateur.

Les options ordinateurs et contacts sont à paramétrer si vous avez créé un compte TeamViewer.

Dans les options Conférences audio, on peut voir les options pour les conférences audio depuis cet ordinateur.

![](_page_41_Picture_0.jpeg)

| Paramètres avancés pour les connexions à cet ordinateur |                                                   |       |
|---------------------------------------------------------|---------------------------------------------------|-------|
| Contrôle d'accès                                        | Accès intégral K                                  |       |
|                                                         | Accès intégral                                    |       |
|                                                         | Confirmer tout                                    |       |
| Gestion mot de passe aléatoire après chaque             | Visualiser et montrer<br>Paramètres personnalisés | - 1   |
| Réduction automatique du volet TeamViev                 | Refuser les sessions de contrôle à distance entra | antes |

Choix pour le contrôle d'accès.

#### **Plus encore sur :**

#### D'autres fiches pratiques sont disponibles sur :

http://www.cornil.com/fichespratiques/

Fait à Lille le 14/08/2015 avec Word 2016 pour Mac Yves Cornil, MVP Macintosh.

![](_page_43_Picture_4.jpeg)

Animateur au CILAC (59110 La Madeleine). www.microcam06.org - www.conum.fr - www.cornil.com - cilaclamadeleine.free.fr